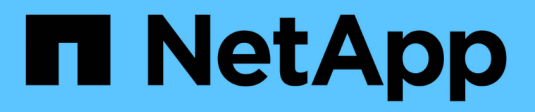

# Administración de SAN ONTAP 9

NetApp September 12, 2024

This PDF was generated from https://docs.netapp.com/es-es/ontap/san-admin/index.html on September 12, 2024. Always check docs.netapp.com for the latest.

# Tabla de contenidos

| Administración de SAN                                                     |
|---------------------------------------------------------------------------|
| Aprovisionamiento SAN                                                     |
| Aprovisionamiento de NVMe                                                 |
| Gestionar las LUN                                                         |
| Gestione iGroups y conjuntos de puertos                                   |
| Gestionar el protocolo iSCSI                                              |
| Gestione el protocolo FC                                                  |
| Gestione el protocolo NVMe                                                |
| Gestione sistemas con adaptadores de FC 59                                |
| Administre LIF para todos los protocolos SAN                              |
| Combinaciones de configuración recomendadas de volúmenes y archivos o LUN |

# Administración de SAN

# **Aprovisionamiento SAN**

# Información general de gestión de San

El contenido de esta sección muestra cómo configurar y gestionar entornos SAN con la interfaz de línea de comandos (CLI) de ONTAP y System Manager en ONTAP 9.7 y versiones posteriores.

Si utiliza la versión clásica de System Manager (disponible solo en ONTAP 9.7 y versiones anteriores), consulte los temas siguientes:

- "Protocolo iSCSI"
- "Protocolo FC/FCoE"

Puede utilizar los protocolos iSCSI y FC para proporcionar almacenamiento en un entorno SAN.

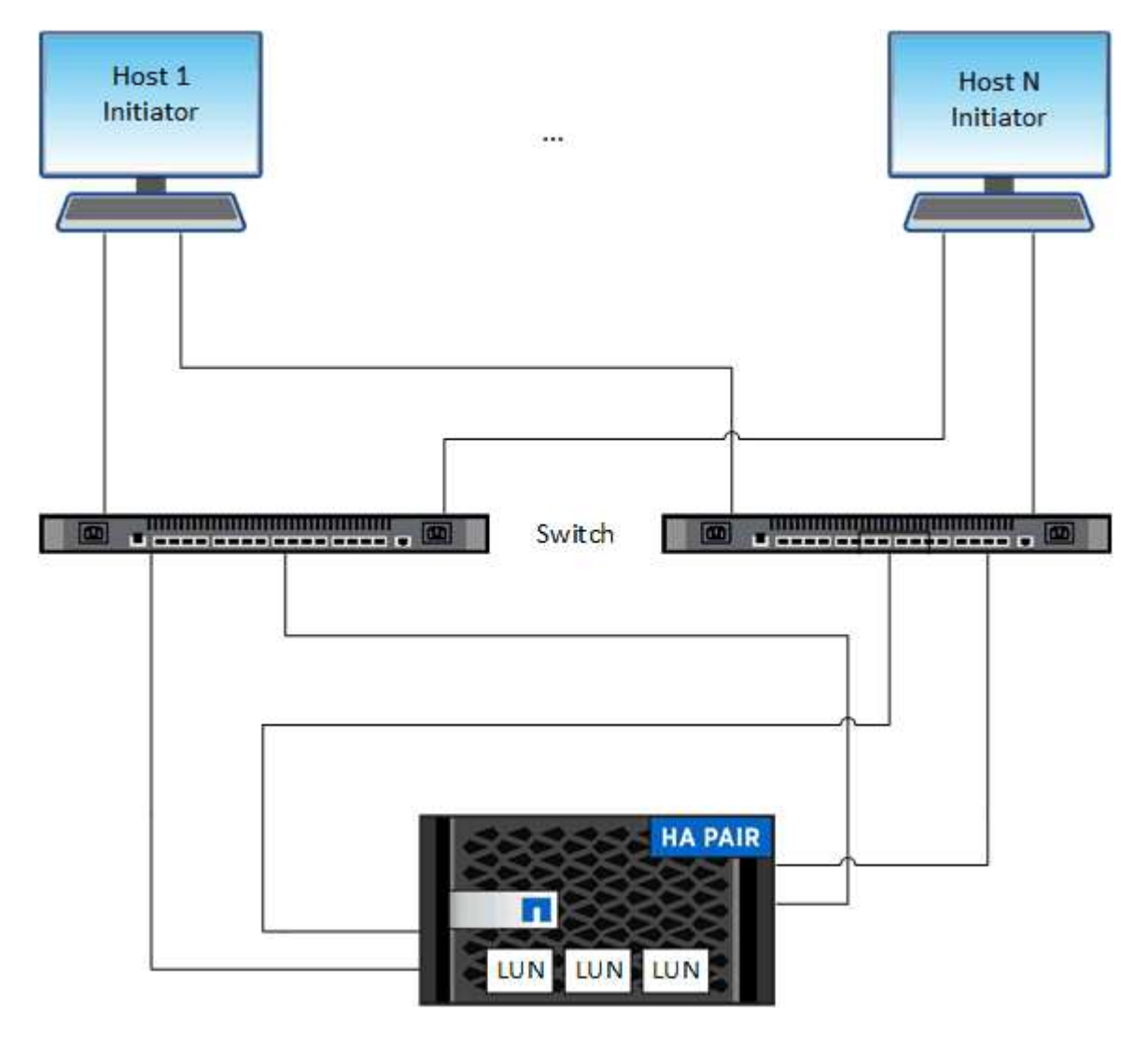

Con iSCSI y FC, los destinos de almacenamiento se denominan LUN (unidades lógicas) y se presentan a los hosts como dispositivos de bloque estándar. Puede crear LUN y, a continuación, asignarlas a iGroups. Los

iGroups son tablas de WWN de host FC y nombres de nodos de host iSCSI; además, controlan qué iniciadores tienen acceso a qué LUN.

Los destinos FC se conectan a la red a través de switches FC y adaptadores del lado del host y se identifican por nombres de puerto WWPN. Los destinos iSCSI se conectan a la red a través de adaptadores de red Ethernet (NIC) estándar, tarjetas del motor de descarga TCP (TOE) con iniciadores de software, adaptadores de red convergentes (CNA) o adaptadores de host busto (HBA) dedicados y se identifican mediante nombres completos de iSCSI (IQN).

# **Configurar los switches para FCoE**

Debe configurar los switches de FCoE para que el servicio FC pueda ejecutarse en la infraestructura Ethernet existente.

#### Lo que necesitará

• Debe ser compatible con la configuración SAN.

Para obtener más información acerca de las configuraciones admitidas, consulte "Herramienta de matriz de interoperabilidad de NetApp".

• Se debe instalar un adaptador de objetivo unificado (UTA) en el sistema de almacenamiento.

Si utiliza un UTA2, debe configurarse en cna modo.

• Se debe instalar un adaptador de red convergente (CNA) en el host.

#### Pasos

- 1. Use la documentación de su switch para configurar los switches para FCoE.
- 2. Compruebe que los ajustes de DCB para cada nodo del cluster se han configurado correctamente.

run -node nodel -command dcb show

Los ajustes de DCB se configuran en el switch. Si los ajustes no son correctos, consulte la documentación del switch.

3. Compruebe que el inicio de sesión FCoE funciona cuando el estado en línea del puerto de destino de FC es true.

```
fcp adapter show -fields node,adapter,status,state,speed,fabric-
established,physical-protocol
```

Si el estado en línea del puerto de destino FC es false, consulte la documentación del conmutador.

#### Información relacionada

- "Herramienta de matriz de interoperabilidad de NetApp"
- "Informe técnico de NetApp 3800: Guía de implementación integral de Fibre Channel sobre Ethernet (FCoE)"

- "Guías de configuración de software de Cisco MDS 9000 NX-OS y SAN-OS"
- "Productos Brocade"

# Requisitos del sistema

La configuración de LUN implica crear una LUN, crear un igroup y asignar la LUN al igroup. El sistema debe cumplir con ciertos requisitos previos antes de poder configurar las LUN.

- La matriz de interoperabilidad debe incluir la configuración DE SAN como compatible.
- El entorno SAN debe cumplir con los límites DE configuración de host SAN y controladora especificados en "Hardware Universe de NetApp" Para su versión del software ONTAP.
- Se debe instalar una versión compatible de Host Utilities.

La documentación de Host Utilities proporciona más información.

• Debe tener LIF SAN en el nodo propietario de LUN y el partner de alta disponibilidad del nodo propietario.

# Información relacionada

- "Herramienta de matriz de interoperabilidad de NetApp"
- "Configuración de host SAN ONTAP"
- "Informe técnico de NetApp 4017: Prácticas recomendadas de SAN Fibre Channel"

# Qué debe saber antes de crear una LUN

# Por qué el tamaño real de las LUN varía ligeramente

Debe tener en cuenta lo siguiente con respecto al tamaño de sus LUN.

- Cuando crea una LUN , el tamaño real de la LUN puede variar ligeramente en función del tipo de SO de la LUN. El tipo de SO LUN no se puede modificar una vez que se crea la LUN.
- Si crea una LUN en el tamaño máximo de LUN, tenga en cuenta que el tamaño real de la LUN puede ser ligeramente menor. ONTAP redondea el límite para ser ligeramente menor.
- Los metadatos de cada LUN requieren aproximadamente 64 KB de espacio en el agregado que lo contiene. Cuando crea una LUN, debe asegurarse de que el agregado que contiene tenga suficiente espacio para los metadatos de la LUN. Si el agregado no contiene espacio suficiente para los metadatos de la LUN, es posible que algunos hosts no puedan acceder a la LUN.

# Directrices para asignar ID de LUN

Normalmente, el ID de LUN predeterminado comienza con 0 y se asigna en incrementos de 1 para cada LUN asignada adicional. El host asocia el ID de LUN con la ubicación y el nombre de ruta de la LUN. El rango de números de ID de LUN válidos depende del host. Para obtener información detallada, consulte la documentación proporcionada con las utilidades de host.

# Directrices para asignar las LUN a iGroups

- Solo puede asignar una LUN una vez a un igroup.
- Como práctica recomendada, debe asignar una LUN a un solo iniciador específico a través del igroup.

- Puede agregar un solo iniciador a varios iGroups, pero el iniciador solo se puede asignar a una LUN.
- No puede utilizar el mismo ID de LUN para dos LUN asignadas al mismo igroup.
- Debe utilizar el mismo tipo de protocolo para iGroups y conjuntos de puertos.

# Compruebe y añada su licencia de protocolo FC o iSCSI

Para poder habilitar el acceso en bloque para una máquina virtual de almacenamiento (SVM) con FC o iSCSI, debe tener una licencia. Las licencias FC e iSCSI están incluidas con "ONTAP One".

# Ejemplo 1. Pasos

# System Manager Si no tiene ONTAP One, verifique y añada su licencia FC o iSCSI con System Manager de ONTAP (9,7 y posterior). 1. En System Manager, seleccione Clúster > Configuración > Licencias 2. Si la licencia no aparece en la lista, + Add seleccione e introduzca la clave de licencia. 3. Seleccione Agregar.

Si no tiene ONTAP One, verifique y añada su licencia FC o iSCSI con la CLI de ONTAP.

1. Compruebe que tiene una licencia activa para FC o iSCSI.

system license show

| Package | Туре | Description          | Expiration |
|---------|------|----------------------|------------|
|         |      |                      | -          |
|         |      |                      |            |
| Base    | site | Cluster Base License | -          |
| NFS     | site | NFS License          | -          |
| CIFS    | site | CIFS License         | -          |
| iscsi   | site | iSCSI License        | -          |
| FCP     | site | FCP License          | -          |
|         |      |                      |            |

2. Si no tiene una licencia activa para FC o iSCSI, añada el código de licencia.

license add -license-code <your\_license\_code>

# Aprovisionar el almacenamiento SAN

Este procedimiento crea nuevas LUN en una máquina virtual de almacenamiento existente que ya tiene configurado el protocolo FC o iSCSI.

Si necesita crear una máquina virtual de almacenamiento nueva y configurar el protocolo FC o iSCSI, consulte "Configure una SVM para FC" o. "Configure una SVM para iSCSI".

Si la licencia de FC no está habilitada, aparecen las LIF y SVM en línea pero el estado operativo está inactivo.

Las LUN aparecen como dispositivos de disco para el host.

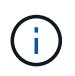

El acceso asimétrico de unidad lógica (ALUA, Asymmetric Logical Unit Access) siempre está habilitado durante la creación de una LUN. No se puede cambiar la configuración de ALUA.

Debe usar la división en zonas de iniciador único para todas las LIF FC de la SVM a fin de alojar los iniciadores.

A partir de ONTAP 9.8, cuando se aprovisiona el almacenamiento, la calidad de servicio se habilita de forma predeterminada. Puede deshabilitar la QoS, o seleccionar una política de calidad de servicio personalizada durante el proceso de aprovisionamiento o posteriormente.

# System Manager

Crear LUN para proporcionar almacenamiento para un host SAN mediante el protocolo FC o iSCSI con el Administrador del sistema de ONTAP (9.7 y versiones posteriores).

Para completar esta tarea mediante System Manager Classic (disponible con 9,7 y versiones anteriores), consulte "Configuración iSCSI para Red Hat Enterprise Linux"

### Pasos

- 1. Instale el adecuado "Utilidades host SAN" en el host.
- 2. En System Manager, haga clic en almacenamiento > LUN y, a continuación, haga clic en Agregar.
- 3. Introduzca la información necesaria para crear la LUN.
- 4. Puede hacer clic en **más opciones** para realizar cualquiera de las siguientes acciones, dependiendo de su versión de ONTAP.

| Opción                                                                                                    | Disponible<br>empezando por |
|----------------------------------------------------------------------------------------------------|-----------------------------|
| <ul> <li>Asigne una política de calidad de servicio a las LUN en lugar de al volumen<br/>principal</li> </ul>                                                        | ONTAP 9.10.1                |
| <ul> <li>Más opciones &gt; almacenamiento y optimización</li> </ul>                                                                                                  |                             |
| <ul> <li>Seleccione nivel de servicio de rendimiento.</li> </ul>                                                                                                    |                             |
| <ul> <li>Para aplicar la política QoS a LUN individuales en lugar de todo el<br/>volumen, seleccione aplicar estos límites de rendimiento a cada<br/>LUN.</li> </ul> |                             |
| De forma predeterminada, los límites de rendimiento se aplican a nivel de volumen.                                                                                   |                             |
| Cree un nuevo iGroup mediante los iGroups existentes                                                                                                    | ONTAP 9.9.1                 |
| <ul> <li>Más Opciones &gt; INFORMACIÓN de HOST</li> </ul>                                                                                                    |                             |
| <ul> <li>Seleccione Nuevo iGroup utilizando los iGroups existentes.</li> </ul>                                                                                       |                             |
| El tipo de SO de un igroup que contiene otros iGroups no se puede cambiar una vez que se ha creado.                                                                  |                             |
| Añada una descripción a su igroup o iniciador de host                                                                                                    | ONTAP 9.9.1                 |
| La descripción sirve como alias del igroup o el iniciador del host.                                                                                                  |                             |
| <ul> <li>Más Opciones &gt; INFORMACIÓN de HOST</li> </ul>                                                                                                    |                             |

| <ul> <li>Cree el LUN</li> <li>De manera pl</li> <li>Más Opc</li> <li>Seleccior</li> </ul>  | en un volumen existente<br>redeterminada, se crea un nuevo LUN en un volumen nuevo.<br><b>iones &gt; Agregar LUN</b><br>ne <b>Grupo de LUN</b> .                                                | ONTAP 9.9.1 |
|--------------------------------------------------------------------------------------------|----------------------------------------------------------------------------------------------------|-------------|
| <ul> <li>Deshabilite Q         <ul> <li>Más opci</li> <li>Seleccior</li> </ul> </li> </ul> | oS o elija una política de calidad de servicio personalizada<br>iones > almacenamiento y optimización<br>ne nivel de servicio de rendimiento.                                                   | ONTAP 9,8   |
| i                                                                                          | En ONTAP 9.9.1 y versiones posteriores, si selecciona<br>una política de calidad de servicio personalizada,<br>también puede seleccionar la ubicación manual en un<br>nivel local especificado. |             |

- 5. Para FC, dividir los switches de FC en zonas mediante WWPN. Use una zona por iniciador e incluya todos los puertos de destino en cada zona.
- 6. Detectar las LUN en el host.

Para VMware vSphere, utilice Virtual Storage Console (VSC) para detectar e inicializar los LUN.

- 7. Inicialice las LUN y, opcionalmente, cree sistemas de archivos.
- 8. Compruebe que el host puede escribir y leer datos en la LUN.

#### CLI

Cree LUN para proporcionar almacenamiento para un host SAN mediante el protocolo FC o iSCSI con la CLI de ONTAP.

1. Compruebe que dispone de una licencia para FC o iSCSI.

system license show

| Package | Туре | Description          | Expiration |
|---------|------|----------------------|------------|
|         | <br> |                      | -          |
| Base    | site | Cluster Base License | -          |
| NFS     | site | NFS License          | -          |
| CIFS    | site | CIFS License         | -          |
| iscsi   | site | iSCSI License        | -          |
| FCP     | site | FCP License          | -          |
|         |      |                      |            |

2. Si no tiene una licencia para FC o iSCSI, utilice license add comando.

license add -license-code <your\_license\_code>

3. Habilite el servicio de protocolo en la SVM:

#### Para iSCSI:

vserver iscsi create -vserver <svm\_name> -target-alias <svm\_name>

Para FC:

vserver fcp create -vserver <svm name> -status-admin up

4. Cree dos LIF para las SVM en cada nodo:

```
network interface create -vserver <svm_name> -lif <lif_name> -role
data -data-protocol <iscsi|fc> -home-node <node_name> -home-port
<port_name> -address <ip_address> -netmask <netmask>
```

NetApp admite un mínimo de un LIF iSCSI o FC por nodo para cada SVM que sirve datos. Sin embargo, se necesitan dos LIF por nodo para redundancia. Para iSCSI, se recomienda configurar un mínimo de dos LIF por nodo en redes Ethernet independientes.

5. Compruebe que sus LIF se han creado y que su estado operativo es online:

network interface show -vserver <svm name> <lif name>

6. Cree sus LUN:

lun create -vserver <svm\_name> -volume <volume\_name> -lun <lun\_name>
-size <lun size> -ostype linux -space-reserve <enabled|disabled>

El nombre de la LUN no puede superar los 255 caracteres y no puede contener espacios.

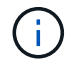

La opción NVFAIL se habilita automáticamente cuando se crea una LUN en un volumen.

7. Cree sus iGroups:

igroup create -vserver <svm\_name> -igroup <igroup\_name> -protocol
<fcp|iscsi|mixed> -ostype linux -initiator <initiator name>

8. Asigne sus LUN a iGroups:

```
lun mapping create -vserver <svm_name> -volume <volume_name> -lun
<lun name> -igroup <igroup name>
```

9. Compruebe que sus LUN están configuradas correctamente:

lun show -vserver <svm\_name>

- 10. Opcionalmente, "Cree un conjunto de puertos y enlace a un igroup".
- 11. Siga los pasos de la documentación de host para habilitar el acceso en bloque en los hosts específicos.
- 12. Use las utilidades de host para completar la asignación de FC o iSCSI y para detectar las LUN en el host.

#### Información relacionada

- "Información general sobre la administración de SAN"
- "Configuración de host SAN ONTAP"
- "Consulte y gestione los iGroups SAN en System Manager"
- "Informe técnico de NetApp 4017: Prácticas recomendadas de SAN Fibre Channel"

# Aprovisionamiento de NVMe

# Descripción general de NVMe

Es posible usar el protocolo de memoria no volátil rápida (NVMe) para proporcionar almacenamiento en un entorno SAN. El protocolo NVMe está optimizado para el rendimiento con el almacenamiento de estado sólido.

Para NVMe, los destinos de almacenamiento se denominan espacios de nombres. Un espacio de nombres NVMe es una cantidad de almacenamiento no volátil que se puede formatear en bloques lógicos y presentarla a un host como dispositivo de bloques estándar. Se crean espacios de nombres y subsistemas y, a continuación, se asignan los espacios de nombres a los subsistemas de, de modo similar al modo en que se aprovisionan las LUN y se asignan a iGroups para FC e iSCSI.

Los destinos NVMe se conectan a la red a través de una infraestructura FC estándar que utiliza switches FC o una infraestructura TCP estándar que utiliza switches Ethernet y adaptadores del lado del host.

La compatibilidad con NVMe varía según su versión de ONTAP. Consulte "Compatibilidad y limitaciones de NVMe" para obtener más detalles.

#### Qué es NVMe

El protocolo exprés de memoria no volátil (NVMe) es un protocolo de transporte que se utiliza para acceder a medios de almacenamiento no volátiles.

NVMe over Fabrics (NVMeoF) es una extensión definida por las especificaciones para NVMe que permite la comunicación basada en NVMe mediante conexiones distintas de PCIe. Esta interfaz permite conectar gabinetes de almacenamiento externos a un servidor.

NVMe se ha diseñado para proporcionar un acceso eficiente a dispositivos de almacenamiento creados con memoria no volátil, desde la tecnología flash hasta las tecnologías de memoria persistente de mayor rendimiento. De este modo, no tiene las mismas limitaciones que los protocolos de almacenamiento diseñados para las unidades de disco duro. Los dispositivos flash y de estado sólido (SSD) son un tipo de memoria no volátil (NVM). NVM es un tipo de memoria que conserva su contenido durante una interrupción de la alimentación. NVMe es un modo de acceder a esa memoria.

Entre las ventajas de NVMe se incluyen mayores velocidades, productividad, rendimiento y capacidad para la transferencia de datos. Entre las características específicas se encuentran las siguientes:

• NVMe está diseñado para tener hasta 64 000 colas.

Cada cola puede tener hasta 64 000 comandos simultáneos.

- · NVMe es compatible con varios proveedores de hardware y software
- NMVe es más productivo con las tecnologías Flash que permiten tiempos de respuesta más rápidos
- NVMe permite solicitudes de datos múltiples para cada «misión» enviada al SSD.

NVMe tarda menos tiempo en decodificar una «misión» y no requiere bloqueo de subprocesos en un programa multiproceso.

• NVMe admite una funcionalidad que evita cuellos de botella a nivel de CPU y posibilita una escalabilidad masiva conforme aumentan los sistemas.

# Acerca de los espacios de nombres de NVMe

Un espacio de nombres NVMe es una cantidad de memoria no volátil (NVM) que se puede formatear en bloques lógicos. Los espacios de nombres se usan cuando una máquina virtual de almacenamiento se configura con el protocolo NVMe y es el equivalente de LUN para protocolos FC e iSCSI.

Uno o más espacios de nombres se aprovisionan y están conectados a un host NVMe. Cada espacio de nombres puede admitir distintos tamaños de bloque.

El protocolo NVMe ofrece acceso a los espacios de nombres mediante varias controladoras. El uso de controladores NVMe, que son compatibles con la mayoría de los sistemas operativos, los espacios de nombres de unidades de estado sólido (SSD) aparecen como dispositivos de bloque estándar en los cuales los sistemas de archivos y las aplicaciones se pueden implementar sin ninguna modificación.

Un identificador de espacio de nombres (NSID) es un identificador que utiliza una controladora para proporcionar acceso a un espacio de nombres. Al configurar el NSID para un host o un grupo de hosts, también se puede configurar la accesibilidad a un volumen en un host. Un bloque lógico solo se puede asignar a un único grupo de hosts a la vez, y un grupo de hosts determinado no tiene ningún NSID duplicado.

#### Acerca de los subsistemas NVMe

Un subsistema NVMe incluye una o más controladoras NVMe, espacios de nombres, puertos del subsistema NVM, un medio de almacenamiento NVM y una interfaz entre la controladora y el medio de almacenamiento NVM. Cuando crea un espacio de nombres NVMe, de forma predeterminada no se asigna a un subsistema. También puede optar por asignarlo a un subsistema nuevo o existente.

#### Información relacionada

- "Aprovisione el almacenamiento NVMe"
- "Asignar un espacio de nombres NVMe a un subsistema"
- "Configuración de los hosts SAN y los clientes de cloud"

# Requisitos para la licencia de NVMe

A partir de ONTAP 9.5, se requiere una licencia para admitir NVMe. Si se habilita NVMe en ONTAP 9.4, se concede un periodo de gracia de 90 días para adquirir la licencia antes de actualizar a ONTAP 9.5.

Puede habilitar la licencia mediante el siguiente comando:

system license add -license-code NVMe\_license\_key

# Configuración, compatibilidad y limitaciones de NVMe

A partir de ONTAP 9,4, el "Memoria no volátil rápida (NVMe)" el protocolo está disponible para los entornos SAN. FC-NVMe utiliza la misma práctica de configuración física y división en zonas que las redes FC tradicionales pero permite un mayor ancho de banda, un aumento de IOPS y una latencia reducida que FC-SCSI.

Las limitaciones y la compatibilidad de NVMe varían en función de la versión de ONTAP, su plataforma y la configuración. Para obtener detalles sobre su configuración específica, consulte "Herramienta de matriz de interoperabilidad de NetApp". Para conocer los límites admitidos, consulte "Hardware Universe".

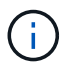

El número máximo de nodos por clúster está disponible en Hardware Universe bajo **Mezcla de plataformas soportada**.

# Configuración

- Puede establecer su configuración NVMe con una sola estructura o multiestructura.
- Debe configurar una LIF de gestión para cada SVM compatible con SAN.
- No se admite el uso de estructuras heterogéneas de switches FC, a excepción de los switches blade integrados.

Las excepciones específicas se enumeran en la "Herramienta de matriz de interoperabilidad de NetApp".

• Las estructuras en cascada, malla parcial, malla completa, núcleo-borde y director son métodos estándar en el sector para conectar switches FC a una estructura, y todos son compatibles.

Una estructura puede estar compuesta por uno o varios switches y las controladoras de almacenamiento se pueden conectar a varios switches.

#### **Funciones**

Las siguientes funciones de NVMe se admiten según la versión de ONTAP.

| Iniciando con ONTAP | Compatibilidad con NVMe |
|---------------------|-------------------------|
|---------------------|-------------------------|

| 9.15.1 | <ul> <li>Configuraciones IP de MetroCluster de cuatro<br/>nodos en NVMe/TCP</li> </ul>                                             |
|--------|----------------------------------------------------------------------------------------------------|
| 9.14.1 | <ul> <li>Configurar la prioridad del host en el subsistema<br/>(QoS de nivel de host)</li> </ul>                                   |
| 9.12.1 | <ul> <li>Configuraciones IP MetroCluster de cuatro nodos<br/>en NVMe/FC</li> </ul>                                                 |
|        | <ul> <li>Las configuraciones de MetroCluster no son<br/>compatibles con redes NVMe front-end antes de<br/>ONTAP 9.12.1.</li> </ul> |
|        | <ul> <li>Las configuraciones de MetroCluster no son<br/>compatibles con NVMe/TCP.</li> </ul>                                       |
| 9.10.1 | Cambiar el tamaño de un espacio de nombres                                                                                         |
| 9.9.1  | <ul> <li>Los espacios de nombres y LUN coexisten en el<br/>mismo volumen</li> </ul>                                                |
| 9,8    | Coexistencia con protocolos                                                                                                    |
|        | Pueden existir los protocolos SCSI, NAS y NVMe<br>en la misma máquina virtual de almacenamiento<br>(SVM).                          |
|        | Antes de ONTAP 9,8, NVMe puede ser el único protocolo en la SVM.                                                                   |
| 9,6    | <ul> <li>bloques de 512 bytes y bloques de 4096 bytes<br/>para espacios de nombres</li> </ul>                                      |
|        | 4096 es el valor predeterminado. 512 solo se<br>debe utilizar si el sistema operativo del host no<br>admite bloques de 4096 bytes. |
|        | <ul> <li>Movimiento de volúmenes con espacios de<br/>nombres asignados</li> </ul>                                                  |
| 9,5    | <ul> <li>Conmutación/retorno de la pareja de ha de<br/>múltiples rutas</li> </ul>                                                  |

# Protocolos

Se admiten los siguientes protocolos NVMe.

| Protocolo | Iniciando con ONTAP | Permitido por  |
|-----------|---------------------|----------------|
| ТСР       | 9.10.1              | Predeterminado |
| FC        | 9,4                 | Predeterminado |

A partir de ONTAP 9,8, puede configurar los protocolos SCSI, NAS y NVMe en la misma máquina virtual de almacenamiento (SVM).

En ONTAP 9,7 y versiones anteriores, NVMe puede ser el único protocolo en la SVM.

# Espacios de nombres

Cuando trabaje con espacios de nombres de NVMe, debe tener en cuenta lo siguiente:

- No es posible utilizar SnapRestore para restaurar un espacio de nombres de una LUN o viceversa.
- La garantía de espacio para espacios de nombres es la misma que la garantía de espacio del volumen que contiene.
- No se puede crear un espacio de nombres en una transición de volúmenes desde Data ONTAP en 7-Mode.
- · Los espacios de nombres no admiten lo siguiente:
  - · Cambio de nombre
  - Movimiento entre volúmenes
  - · Copia entre volúmenes
  - Copiar bajo demanda

# Limitaciones adicionales

## Las configuraciones de NVMe no admiten las siguientes funciones de ONTAP:

- Sincr
- · Consola de almacenamiento virtual

# Lo siguiente solo se aplica a nodos que ejecutan ONTAP 9.4:

- Las LIF y los espacios de nombres de NVMe deben alojarse en el mismo nodo.
- Debe crearse el servicio NVMe antes de crear la LIF NVMe.

# Información relacionada

"Prácticas recomendadas para SAN modernas"

# Configure una máquina virtual de almacenamiento para NVMe

Si desea usar el protocolo NVMe en un nodo, debe configurar la SVM específicamente para NVMe.

# Antes de empezar

Sus adaptadores FC o Ethernet deben ser compatibles con NVMe. Los adaptadores admitidos figuran en la "Hardware Universe de NetApp".

## System Manager

Configure una máquina virtual de almacenamiento para NVMe con ONTAP System Manager (9.7 y posterior).

| Para configurar NVMe en una nueva máquina virtual de almacenamiento                                              | Para configurar NVMe en una máquina virtual de almacenamiento existente                                                           |
|----------------------------------------------------------------------------------------------------|----------------------------------------------------------------------------------------------------|
| <ol> <li>En System Manager, haga clic en<br/>almacenamiento &gt; Storage VMs y, a</li> </ol>                     | <ol> <li>En System Manager, haga clic en<br/>almacenamiento &gt; Storage VMs.</li> </ol>                                          |
| <ol> <li>continuacion, haga clic en Agregar.</li> <li>2. Escriba un nombre para la máquina virtual de</li> </ol> | <ol> <li>Haga clic en la máquina virtual de<br/>almacenamiento que desee configurar.</li> </ol>                                   |
| <ul> <li>almacenamiento.</li> <li>3. Seleccione NVMe para el Protocolo de acceso.</li> </ul>                     | <ol> <li>Haga clic en la pestaña Configuración y, a<br/>continuación, haga clic en <u></u>junto al protocolo<br/>NVMe.</li> </ol> |
| <ol> <li>Seleccione Activar NVMe/FC o Activar<br/>NVMe/TCP y Guardar.</li> </ol>                                 | <ol> <li>Seleccione Activar NVMe/FC o Activar<br/>NVMe/TCP y Guardar.</li> </ol>                                                  |

# CLI

Configure una máquina virtual de almacenamiento para NVMe con la interfaz de línea de comandos de ONTAP.

1. Si no quiere usar una SVM existente, cree una:

```
vserver create -vserver <SVM name>
```

a. Compruebe que la SVM se ha creado:

vserver show

2. Compruebe que tiene instalados adaptadores compatibles con NVMe o TCP en el clúster:

Para NVMe:

network fcp adapter show -data-protocols-supported fc-nvme

Para TCP:

network port show

3. Si utiliza ONTAP 9.7 o una versión anterior, quite todos los protocolos de la SVM:

```
vserver remove-protocols -vserver <SVM_name> -protocols
iscsi,fcp,nfs,cifs,ndmp
```

A partir de ONTAP 9.8, no es necesario quitar otros protocolos al añadir NVMe.

4. Añada el protocolo NVMe a la SVM:

```
vserver add-protocols -vserver <SVM name> -protocols nvme
```

 Si ejecuta ONTAP 9.7 o una versión anterior, compruebe que NVMe sea el único protocolo permitido en la SVM:

vserver show -vserver <SVM name> -fields allowed-protocols

NVMe debe ser el único protocolo que se muestra en la allowed protocols columna.

6. Cree el servicio NVMe:

vserver nvme create -vserver <SVM name>

7. Compruebe que el servicio NVMe se ha creado:

vserver nvme show -vserver <SVM name>

La Administrative Status De la SVM debe aparecer como up.

#### 8. Cree una LIF NVMe/FC:

• Para ONTAP 9.9.1 o anterior, FC:

```
network interface create -vserver <SVM_name> -lif <lif_name>
-address <ip address> -netmask <netmask_value> -role data -data
-protocol fc-nvme -home-node <home_node> -home-port <home_port>
```

• Para ONTAP 9.10.1 o posterior, FC o TCP:

network interface create -vserver <SVM\_name> -lif <lif\_name> -address <ip address> -netmask <netmask\_value> -service-policy <default-data-nvme-tcp | default-data-nvme-fc> -data-protocol <fcp | fc-nvme | nvme-tcp> -home-node <home\_node> -home-port <home\_port> -status-admin up -failover-policy disabled -firewall -policy data -auto-revert false -failover-group <failover\_group> -is-dns-update-enabled false

- 9. Cree una LIF NVMe/FC en el nodo del partner de alta disponibilidad:
  - Para ONTAP 9.9.1 o anterior, FC:

```
network interface create -vserver <SVM_name> -lif <lif_name>
-role data -data-protocol fc-nvme -home-node <home_node> -home
-port <home port>
```

• Para ONTAP 9.10.1 o posterior, FC o TCP:

```
network interface create -vserver <SVM_name> -lif <lif_name>
-service-policy <default-data-nvme-tcp | default-data-nvme-fc>
-data-protocol <fcp | fc-nvme | nvme-tcp> -home-node <home_node>
-home-port <home_port> -status-admin up -failover-policy disabled
-firewall-policy data -auto-revert false -failover-group
<failover_group> -is-dns-update-enabled false
```

10. Compruebe que se han creado los LIF NVMe/FC:

network interface show -vserver <SVM\_name>

11. Cree volúmenes en el mismo nodo que el LIF:

```
vol create -vserver <SVM_name> -volume <vol_name> -aggregate
<aggregate name> -size <volume size>
```

Si aparece un mensaje de advertencia acerca de la política de eficiencia automática, puede ignorarlo de forma segura.

# Aprovisione el almacenamiento NVMe

Utilice estos pasos para crear espacios de nombres y aprovisionar almacenamiento para cualquier host compatible con NVMe en una máquina virtual de almacenamiento

# existente.

A partir de ONTAP 9.8, cuando se aprovisiona el almacenamiento, la calidad de servicio se habilita de forma predeterminada. Puede deshabilitar la calidad de servicio o seleccionar una política de calidad de servicio personalizada durante el proceso de aprovisionamiento o más adelante.

# Antes de empezar

La máquina virtual de almacenamiento debe configurarse para NVMe, y ya se debe configurar el transporte FC o TCP.

## System Manager

Con System Manager de ONTAP (9.7 y versiones posteriores), cree espacios de nombres para ofrecer almacenamiento mediante el protocolo NVMe.

## Pasos

1. En System Manager, haga clic en **almacenamiento > espacios de nombres NVMe** y, a continuación, haga clic en **Agregar**.

Si necesita crear un subsistema nuevo, haga clic en más opciones.

- 2. Si está ejecutando ONTAP 9.8 o posterior y desea desactivar QoS o elegir una directiva de QoS personalizada, haga clic en más opciones y, a continuación, en almacenamiento y optimización seleccione nivel de servicio de rendimiento.
- 3. Dividir los switches de FC en zonas mediante WWPN. Use una zona por iniciador e incluya todos los puertos de destino en cada zona.
- 4. En el host, detecte los nuevos espacios de nombres.
- 5. Inicialice el espacio de nombres y formatee el sistema de archivos.
- 6. Verificar que el host puede escribir y leer datos en el espacio de nombres.

## CLI

Si usa la interfaz de línea de comandos de ONTAP, cree espacios de nombres para ofrecer almacenamiento con el protocolo NVMe.

Este procedimiento crea un espacio de nombres y un subsistema NVMe en una máquina virtual de almacenamiento existente que ya se configuró para el protocolo NVMe y luego asigna el espacio de nombres al subsistema para permitir el acceso a los datos desde el sistema host.

Si necesita configurar la máquina virtual de almacenamiento para NVMe, consulte "Configure una SVM para NVMe".

#### Pasos

1. Compruebe que la SVM esté configurada para NVMe:

vserver show -vserver <svm\_name> -fields allowed-protocols

NVMe debe aparecer debajo de la allowed-protocols columna.

2. Cree el espacio de nombres NVMe:

vserver nvme namespace create -vserver <svm\_name> -path <path> -size
<size of namespace> -ostype <OS type>

3. Cree el subsistema NVMe:

```
vserver nvme subsystem create -vserver <svm_name> -subsystem
<name_of_subsystem> -ostype <OS_type>
```

El nombre del subsistema NVMe distingue mayúsculas de minúsculas. Debe contener de 1 a 96 caracteres. Se permiten caracteres especiales.

4. Compruebe que se ha creado el subsistema:

vserver nvme subsystem show -vserver <svm name>

La nvme el subsistema debe aparecer debajo de Subsystem columna.

- 5. Obtenga el NQN del host.
- 6. Añada el NQN del host al subsistema:

```
vserver nvme subsystem host add -vserver <svm_name> -subsystem
<subsystem name> -host-nqn <Host NQN>
```

7. Asigne el espacio de nombres al subsistema:

vserver nvme subsystem map add -vserver <svm\_name> -subsystem
<subsystem name> -path <path>

Un espacio de nombres solo se puede asignar a un subsistema único.

8. Compruebe que el espacio de nombres está asignado al subsistema:

vserver nvme namespace show -vserver <svm name> -instance

El subsistema debe aparecer como Attached subsystem.

# Asignar un espacio de nombres NVMe a un subsistema

La asignación de un espacio de nombres NVMe a un subsistema permite el acceso a los datos desde el host. Es posible asignar un espacio de nombres NVMe a un subsistema al aprovisionar almacenamiento, o bien puede hacerlo después de que se ha aprovisionado el almacenamiento.

A partir de ONTAP 9.14.1, puede priorizar la asignación de recursos para hosts específicos. De forma predeterminada, cuando se añade un host al subsistema NVMe, se da prioridad regular. Puede usar la interfaz de línea de comandos (CLI) de ONTAP para cambiar manualmente la prioridad predeterminada de regular a alta. Los hosts a los que se asigna una prioridad alta se asignan números de colas de I/O de mayor tamaño y

profundidades de cola.

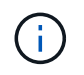

Si desea dar una prioridad alta a un host que se añadió a un subsistema en ONTAP 9.13.1 o versiones anteriores, puede cambie la prioridad del host.

#### Antes de empezar

El espacio de nombres y el subsistema ya deben crearse. Si necesita crear un espacio de nombres y un subsistema, consulte "Aprovisione el almacenamiento NVMe".

#### Pasos

- 1. Obtenga el NQN del host.
- 2. Añada el NQN del host al subsistema:

```
vserver nvme subsystem host add -vserver <SVM_name> -subsystem
<subsystem name> -host-nqn <Host NQN :subsystem. subsystem name>
```

Si desea cambiar la prioridad predeterminada del host de normal a alta, use el -priority high opción. Esta opción está disponible a partir de ONTAP 9.14.1.

3. Asigne el espacio de nombres al subsistema:

```
vserver nvme subsystem map add -vserver <SVM_name> -subsystem
<subsystem name> -path <path>
```

Un espacio de nombres solo se puede asignar a un subsistema único.

4. Compruebe que el espacio de nombres está asignado al subsistema:

vserver nvme namespace show -vserver <SVM name> -instance

El subsistema debe aparecer como Attached subsystem.

# **Gestionar las LUN**

# Editar el grupo de políticas de calidad de servicio de la LUN

A partir de ONTAP 9.10.1, puede usar System Manager para asignar o quitar políticas de calidad de servicio (QoS) en varias LUN a la vez.

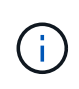

Si se asigna la política de calidad de servicio en el nivel del volumen, se debe cambiar en el nivel del volumen. Solo puede editar la política de calidad de servicio en el nivel de LUN si originalmente se asignó en el nivel de LUN.

#### Pasos

1. En System Manager, haga clic en almacenamiento > LUN.

2. Seleccione la LUN o los LUN que desee editar.

Si edita más de una LUN a la vez, las LUN deben pertenecer a la misma máquina virtual de almacenamiento (SVM). Si selecciona los LUN que no pertenecen a la misma SVM, no se muestra la opción para editar el grupo de políticas de calidad de servicio.

3. Haga clic en más y seleccione Editar grupo de políticas QoS.

# Convertir una LUN en un espacio de nombres

A partir de ONTAP 9.11.1, es posible utilizar la interfaz de línea de comandos de ONTAP para convertir sin movimiento un LUN existente a un espacio de nombres NVMe.

# Antes de empezar

- La LUN especificada no debe tener ningún mapa existente en un igroup.
- El LUN no debe estar en una SVM configurada por MetroCluster o en una relación de sincronización activa de SnapMirror.
- La LUN no debe ser un extremo de protocolo ni estar vinculada a un extremo de protocolo.
- La LUN no debe tener un prefijo distinto de cero ni un flujo de sufijo.
- La LUN no debe formar parte de una copia Snapshot ni en el lado destino de la relación de SnapMirror como LUN de solo lectura.

#### Paso

1. Convertir una LUN en un espacio de nombres NVMe:

vserver nvme namespace convert-from-lun -vserver -lun-path

# **Desconectar una LUN**

A partir de ONTAP 9.10.1, puede utilizar System Manager para desconectar las LUN. Antes de ONTAP 9.10.1, debe utilizar la CLI de ONTAP para desconectar las LUN.

# System Manager

## Pasos

- 1. En System Manager, haga clic en almacenamiento>LUN.
- 2. Desconectar una única LUN o varias

| Si desea                  | Haga esto                                                                                                    |
|---------------------------|----------------------------------------------------------------------------------------------------|
| Desconectar una única LUN | Junto al nombre de la LUN, haga clic <b>;</b> y seleccione <b>Desconectar</b> .                                   |
| Desconectar varias LUN    | <ol> <li>Seleccione las LUN que desea desconectar.</li> <li>Haga clic en más y seleccione desconectar.</li> </ol> |

# CLI

Solo puede desconectar una LUN a la vez al utilizar la CLI.

# Paso

1. Desconectar la LUN:

lun offline <lun\_name> -vserver <SVM\_name>

# Cambiar el tamaño de una LUN

Puede aumentar o reducir el tamaño de una LUN.

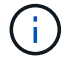

No se puede cambiar el tamaño de las LUN de Solaris.

# Aumentar el tamaño de una LUN

El tamaño al que puede aumentar su LUN varía en función de su versión de ONTAP.

| Versión de ONTAP                  | Tamaño máximo de LUN                                                                                                    |
|-----------------------------------|----------------------------------------------------------------------------------------------------|
| ONTAP 9.12.1P2 y posterior        | 128 TB para plataformas AFF, FAS y ASA                                                                                       |
| ONTAP 9,8 y versiones posteriores | <ul> <li>128 TB para plataformas de cabinas All-Flash<br/>SAN (ASA</li> <li>16 TB para plataformas que no son ASA</li> </ul> |
| ONTAP 9,5, 9,6 y 9,7              | 16 TB                                                                                                    |

| ONTAP 9.4 o anterior | 10 veces el tamaño original de la LUN, pero no<br>superior a 16 TB, que es el tamaño máximo de LUN.                                    |
|----------------------|----------------------------------------------------------------------------------------------------|
|                      | Por ejemplo, si crea un LUN de 100 GB, solo puede<br>ampliarlo a 1,000 GB.                                                             |
|                      | Es posible que el tamaño máximo real de la LUN no<br>sea exactamente de 16 TB. ONTAP redondea el<br>límite para ser ligeramente menor. |

No es necesario desconectar la LUN para aumentar el tamaño. Sin embargo, después de haber aumentado el tamaño, debe volver a analizar el LUN en el host para que el host reconozca el cambio de tamaño.

Consulte la página Command Reference para el lun resize Comando para obtener más información acerca de cómo cambiar el tamaño de una LUN.

## Ejemplo 4. Pasos

## System Manager

Aumente el tamaño de una LUN con System Manager de ONTAP (9.7 y posterior).

- 1. En System Manager, haga clic en **almacenamiento > LUN**.
- 2. Haga clic : y seleccione Editar.
- 3. En almacenamiento y optimización aumente el tamaño de la LUN y Guardar.

# CLI

Aumente el tamaño de una LUN con la CLI de ONTAP.

1. Aumentar el tamaño de la LUN:

```
lun resize -vserver <SVM_name> -volume <volume_name> -lun <lun_name>
-size <lun size>
```

2. Compruebe que ha aumentado el tamaño de LUN:

```
lun show -vserver <SVM_name>
```

Las operaciones de ONTAP completan el tamaño máximo real de la LUN, de modo que es ligeramente inferior al valor esperado. Además, el tamaño real de la LUN puede variar ligeramente según el tipo de SO de la LUN. Para obtener el valor de tamaño exacto, ejecute los siguientes comandos en el modo avanzado:

set -unit B

lun show -fields max-resize-size -volume volume name -lun lun name

- 1. Vuelva a analizar el LUN en el host.
- 2. Siga la documentación del host para hacer que el tamaño de LUN recién creado sea visible para el sistema de archivos del host.

# Reducir el tamaño de una LUN

Antes de reducir el tamaño de una LUN, el host necesita migrar los bloques que contienen los datos de la LUN al límite del tamaño de la LUN más pequeño. Debe utilizar una herramienta como SnapCenter para garantizar que la LUN se disminuye correctamente sin truncar los bloques que contengan datos de LUN. No se recomienda reducir manualmente el tamaño del LUN.

Después de reducir el tamaño del LUN, ONTAP notifica automáticamente al iniciador que el tamaño del LUN ha disminuido. Sin embargo, es posible que se requieran pasos adicionales en el host para que el host reconozca el nuevo tamaño de LUN. Consulte la documentación del host para obtener información específica sobre cómo reducir el tamaño de la estructura del archivo host.

# Mover una LUN

Puede mover un LUN entre volúmenes dentro de una máquina virtual de almacenamiento (SVM), pero no puede mover un LUN entre varias SVM. Las LUN movidas entre volúmenes dentro de un SVM se mueven inmediatamente y sin pérdida de conectividad.

# Lo que necesitará

Si el LUN utiliza una asignación de LUN selectiva (SLM), debería "Modifique la lista SLM Reporting-Nodes" Para incluir el nodo de destino y su partner de alta disponibilidad antes de mover el LUN.

# Acerca de esta tarea

Las funciones de eficiencia del almacenamiento, como la deduplicación, la compresión y la compactación, no se conservan durante un movimiento de LUN. Se deben volver a aplicar una vez que se haya completado el movimiento de LUN.

La protección de datos mediante copias Snapshot se produce en el nivel de volumen. Por lo tanto, al mover una LUN, ésta se encuentra bajo el esquema de protección de datos del volumen de destino. Si no tiene establecidas copias de Snapshot para el volumen de destino, no se crean copias de Snapshot de la LUN. Además, todas las copias Snapshot de la LUN se conservan en el volumen original hasta que se eliminan dichas copias.

No se puede mover una LUN a los siguientes volúmenes:

- Un volumen de destino de SnapMirror
- El volumen raíz de SVM

No puede mover los siguientes tipos de LUN:

- LUN creada a partir de un archivo
- Una LUN que tiene el estado NVFAIL
- · LUN en una relación de uso compartido de carga
- LUN de clase de extremo de protocolo

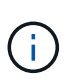

Para los LUN de Solaris os\_TYPE que tienen 1 TB o más, es posible que se agote el tiempo de espera del host durante el movimiento de la LUN. Para este tipo de LUN, tiene que desmontar la LUN antes de iniciar la transición.

# Ejemplo 5. Pasos

## System Manager

Mueva una LUN con System Manager de ONTAP (9.7 y posterior).

A partir de ONTAP 9.10.1, se puede usar System Manager para crear un volumen nuevo al mover una sola LUN. En ONTAP 9.8 y 9.9.1, el volumen al que se mueve el LUN debe existir antes de iniciar el movimiento de LUN.

Pasos

- 1. En System Manager, haga clic en almacenamiento>LUN.
- 2. Haga clic con el botón derecho en la LUN que desea mover, luego haga clic en 🚦 y seleccione **Mover** LUN.

En ONTAP 9.10.1, seleccione para mover el LUN a un volumen existente o a Nuevo volumen.

Si selecciona crear un nuevo volumen, proporcione las especificaciones del volumen.

3. Haga clic en **mover**.

#### CLI

Mueva una LUN con la CLI de ONTAP.

1. Mover la LUN:

lun move start

Durante un período muy breve, la LUN puede verse tanto en el volumen de origen como en el de destino. Esto es normal y se resuelve al finalizar el traslado.

2. Realice un seguimiento del estado de la transferencia y compruebe que la finalización es correcta:

lun move show

#### Información relacionada

• "Asignación de LUN selectiva"

# **Eliminar las LUN**

Es posible eliminar una LUN de una máquina virtual de almacenamiento (SVM) si ya no se necesita la LUN.

Lo que necesitará

Se debe quitar la asignación de la LUN de su igroup para poder eliminarla.

### Pasos

- 1. Compruebe que la aplicación o el host no están utilizando la LUN.
- 2. Desasigne la LUN del igroup:

```
lun mapping delete -vserver <SVM_name> -volume <volume_name> -lun
<LUN name> -igroup <igroup name>
```

3. Elimine la LUN:

```
lun delete -vserver <SVM name> -volume <volume name> -lun <LUN name>
```

4. Compruebe que ha eliminado la LUN:

```
lun show -vserver <SVM name>
```

| Vserver | Path            | State  | Mapped | Туре    | Size    |
|---------|-----------------|--------|--------|---------|---------|
|         |                 |        |        |         |         |
| vs5     | /vol/vol16/lun8 | online | mapped | windows | 10.00GB |

# Qué debe saber antes de copiar las LUN

Debe ser consciente de ciertas cosas antes de copiar una LUN.

Los administradores de clúster pueden copiar una LUN en máquinas virtuales de almacenamiento (SVM) del clúster mediante el lun copy comando. Los administradores de clústeres deben establecer la relación entre iguales de las máquinas virtuales de almacenamiento (SVM) mediante el vserver peer create Antes de ejecutar una operación de copia de LUN entre SVM. Debe haber suficiente espacio en el volumen de origen para un clon SIS.

Las LUN de las copias Snapshot se pueden usar como LUN de origen del lun copy comando. Cuando se copia una LUN mediante lun copy Comando, la copia LUN está disponible inmediatamente para acceso de lectura y escritura. La LUN de origen no se modifica por la creación de una copia LUN. Tanto la LUN de origen como la copia LUN existen como LUN únicas con diferentes números de serie de LUN. Los cambios realizados en la LUN de origen no se reflejan en la copia LUN, y los cambios realizados en la copia LUN de origen. La asignación de la LUN de origen no se copia en la nueva LUN; es necesario asignar la copia LUN.

La protección de datos mediante copias Snapshot se produce en el nivel de volumen. Por lo tanto, si copia una LUN en un volumen distinto del volumen de la LUN de origen, la LUN de destino cae en el esquema de protección de datos del volumen de destino. Si no tiene establecidas copias de Snapshot para el volumen de destino, no se crean copias de Snapshot de la copia de LUN.

La copia de LUN es una operación no disruptiva.

No se pueden copiar los siguientes tipos de LUN:

- · LUN creada a partir de un archivo
- Una LUN con el estado NVFAIL
- · LUN en una relación de uso compartido de carga
- LUN de clase de extremo de protocolo

# Examine el espacio configurado y usado de una LUN

Conocer el espacio configurado y el espacio real usado para las LUN puede ayudar a determinar la cantidad de espacio que se puede recuperar al hacer la reclamación de espacio, la cantidad de espacio reservado que contiene datos, y el tamaño total configurado en comparación con el tamaño real usado para una LUN.

#### Paso

1. Vea el espacio configurado en comparación con el espacio real usado para una LUN:

lun show

En el siguiente ejemplo, se muestra el espacio configurado en comparación con el espacio real utilizado por las LUN en la máquina virtual de almacenamiento (SVM) vs3:

```
lun show -vserver vs3 -fields path, size, size-used, space-reserve
```

| vserver path              |                       | size    | space-reserve | size-used |
|---------------------------|-----------------------|---------|---------------|-----------|
|                           |                       |         |               |           |
| vs3                       | /vol/vol0/lun1        | 50.01GB | disabled      | 25.00GB   |
| vs3                       | /vol/vol0/lun1_backup | 50.01GB | disabled      | 32.15GB   |
| vs3                       | /vol/vol0/lun2        | 75.00GB | disabled      | 0B        |
| vs3                       | /vol/volspace/lun0    | 5.00GB  | enabled       | 4.50GB    |
| 4 entries were displayed. |                       |         |               |           |
|                           |                       |         |               |           |

# Permita la asignación de espacio para SAN

Permita la asignación de espacio para permitir que sus hosts y sistemas de almacenamiento cooperen en la gestión del espacio de LUN.

A partir de ONTAP 9.15.1, la asignación de espacio se activa de forma predeterminada para las LUN recién creadas. La asignación de espacio se había desactivado de forma predeterminada en versiones anteriores de ONTAP (9.14.1 y anteriores).

La activación de la space-allocation configuración permite las siguientes ventajas:

 ONTAP puede comunicar a un anfitrión que no hay espacio libre disponible para dar servicio a una escritura: Esta comunicación es una manera más elegante para que los hosts manejen situaciones fuera del espacio. La LUN permanece en línea pero no puede procesar un I/O de escritura hasta que el espacio esté disponible. La lectura de I/O aún se puede realizar. El efecto exacto en un sistema operativo host depende de la configuración del host. En algunos casos, el sistema operativo vuelve a intentar WRITE IO hasta que se ejecuta correctamente. En otros casos, el sistema de archivos podría colocarse fuera de línea.

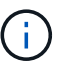

Si la space-allocation La configuración no está habilitada, una LUN entra en el estado de space-error Cuando alcanza un umbral de espacio bajo y todas las I/O fallan. Se debe volver a cambiar la LUN a. online estado después de resolver el problema de espacio. También es posible que sea necesario volver a analizar los dispositivos LUN en el host para restaurar las rutas y los dispositivos a un estado operativo.

 \* Un host puede realizar SCSI UNMAP (a veces llamado TRIM) Operaciones\*: Estas operaciones permiten que un host identifique bloques de datos de una LUN que ya no son necesarios porque ya no contienen datos válidos. La identificación normalmente ocurre después de la eliminación del archivo. A continuación, el sistema de almacenamiento puede desasignar esos bloques de datos de modo que el espacio se pueda consumir en otro lugar. Esta desasignación mejora considerablemente la eficiencia del almacenamiento general, especialmente con sistemas de archivos con una alta rotación de datos.

#### Antes de empezar

Para habilitar la asignación de espacio se necesita una configuración de host que pueda manejar correctamente los errores de asignación de espacio cuando no se puede completar una escritura. Aprovechamiento SCSI UNMAP Requiere una configuración que pueda utilizar el aprovisionamiento de bloques lógicos tal y como se define en el estándar SCSI SBC-3.

Los siguientes hosts actualmente admiten thin provisioning de SCSI cuando habilita la asignación de espacio:

- Citrix XenServer 6.5 y versiones posteriores
- ESXi 5,0 o versiones posteriores
- · Kernel UEK de Oracle Linux 6,2 y posteriores
- Red Hat Enterprise Linux 6.2 y posterior
- SUSE Linux Enterprise Server 11 y posterior
- · Solaris 11,1 y posterior
- Windows

La asignación del espacio no se admite en los hosts NVMe.

#### Acerca de esta tarea

Cuando actualiza el clúster a ONTAP 9.15.1, la configuración de la asignación de espacio para todas las LUN creadas antes de la actualización de software sigue siendo la misma después de la actualización, independientemente del tipo de host. Por ejemplo, si se creó un LUN en ONTAP 9.13.1 para un host VMware con la asignación de espacio deshabilitada, la asignación del espacio de esa LUN permanece deshabilitada tras actualizar a ONTAP 9.15.1.

#### Pasos

1. Activar asignación de espacio:

```
lun modify -vserver <vserver_name> -volume <volume_name> -lun <lun_name>
-space-allocation enabled
```

2. Compruebe que la asignación de espacio está activada:

```
lun show -vserver <vserver_name> -volume <volume_name> -lun <lun_name>
-fields space-allocation
```

3. Compruebe que la asignación de espacio está habilitada en el sistema operativo del host.

()

Algunas configuraciones de hosts, en concreto con ESX, pueden reconocer automáticamente el cambio de configuración y no requieren la intervención del usuario. Puede que otras configuraciones requieran una nueva exploración del dispositivo. Es posible que algunos sistemas de archivos y administradores de volúmenes requieran una configuración específica adicional para permitir la recuperación de espacio mediante SCSI UNMAP. Es posible que sea necesario volver a montar los sistemas de archivos o reiniciar todo el sistema operativo. Consulte la documentación de su SO específico para obtener instrucciones.

# Controle y supervise el rendimiento de l/o de las LUN utilizando la calidad de servicio de almacenamiento

Puede controlar el rendimiento de entrada/salida (I/o) a las LUN asignando LUN a los grupos de políticas de calidad de servicio de almacenamiento. Es posible controlar el rendimiento de I/o para garantizar que las cargas de trabajo alcancen objetivos de rendimiento específicos o reducir una carga de trabajo que afecte negativamente a otras cargas de trabajo.

#### Acerca de esta tarea

Los grupos de directivas aplican un límite máximo de rendimiento (por ejemplo, 100 MB/s). Puede crear un grupo de políticas sin especificar un rendimiento máximo, lo que permite supervisar el rendimiento antes de controlar la carga de trabajo.

También puede asignar máquinas virtuales de almacenamiento (SVM) con volúmenes de FlexVol y LUN a grupos de políticas.

Tenga en cuenta los siguientes requisitos sobre la asignación de una LUN a un grupo de políticas:

• La LUN debe estar contenida en la SVM a la que pertenece el grupo de políticas.

La SVM se especifica al crear el grupo de políticas.

 Si asigna un LUN a un grupo de políticas, no puede asignar el volumen o la SVM que contiene el LUN a un grupo de políticas.

Para obtener más información acerca de cómo usar la calidad de servicio de almacenamiento, consulte "Referencia de administración del sistema".

#### Pasos

- 1. Utilice la qos policy-group create comando para crear un grupo de políticas.
- Utilice la lun create o el lun modify con el -qos-policy-group Parámetro para asignar una LUN a un grupo de políticas.
- 3. Utilice la qos statistics comandos para ver datos de rendimiento.

4. Si es necesario, utilice qos policy-group modify comando para ajustar el límite máximo de rendimiento del grupo de políticas.

# Herramientas disponibles para supervisar sus LUN de forma efectiva

Hay herramientas disponibles para ayudarle a supervisar de forma efectiva las LUN y evitar quedarse sin espacio.

- Active IQ Unified Manager es una herramienta gratuita que le permite gestionar todo el almacenamiento en todos los clústeres del entorno.
- System Manager es una interfaz gráfica de usuario integrada en ONTAP que le permite gestionar manualmente las necesidades de almacenamiento en el nivel del clúster.
- OnCommand Insight presenta una única vista de la infraestructura de almacenamiento y le permite configurar la supervisión automática, alertas e informes cuando sus LUN, volúmenes y agregados se están quedando sin espacio de almacenamiento.

# Funcionalidades y restricciones de los LUN convertidos

En un entorno SAN, es necesario interrumpir el servicio durante la transición de un volumen de 7-Mode a ONTAP. Debe apagar los hosts para completar la transición. Después de la transición, debe actualizar las configuraciones de host para poder empezar a servir datos en ONTAP

Debe programar una ventana de mantenimiento durante la cual puede apagar los hosts y completar la transición.

Las LUN que se han realizado la transición de Data ONTAP en 7-Mode a ONTAP tienen ciertas funcionalidades y restricciones que afectan a la forma en que se pueden gestionar las LUN.

Puede hacer lo siguiente con las LUN convertidas:

- Vea la LUN mediante lun show comando
- Vea el inventario de LUN convertidos desde el volumen de 7-Mode con el transition 7-mode show comando
- Restaure un volumen a partir de una copia de Snapshot de 7-Mode

Al restaurar el volumen, se realiza la transición de todas las LUN capturadas en la copia Snapshot

- Restaure un único LUN de una copia Snapshot de 7-Mode mediante la snapshot restore-file comando
- Crear un clon de una LUN en una copia Snapshot de 7-Mode
- Restaure un rango de bloques a partir de una LUN capturada en una copia Snapshot de 7-Mode
- Cree un FlexClone del volumen mediante una copia snapshot de 7-Mode

No se puede hacer lo siguiente con las LUN convertidas:

• Acceda a los clones de LUN respaldados por copias de Snapshot capturados en el volumen

#### Información relacionada

# Alineación incorrecta de I/o en la descripción general de las LUN alineadas correctamente

ONTAP podría informar de desalineación de I/o en LUN alineadas correctamente. En general, estas advertencias de mala alineación pueden ignorarse mientras tenga la confianza de que su LUN está correctamente aprovisionada y que la tabla de particiones es correcta.

Los LUN y los discos duros proporcionan almacenamiento como bloques. Como el tamaño de bloque de los discos del host es de 512 bytes, los LUN presentan bloques de ese tamaño al host a la vez que utilizan bloques de más grandes de 4 KB para almacenar datos. El bloque de datos de 512 bytes que usa el host se conoce como un bloque lógico. El bloque de datos de 4 KB que utiliza la LUN para almacenar datos se conoce como un bloque físico. Esto significa que hay ocho bloques lógicos de 512 bytes en cada bloque físico de 4 KB.

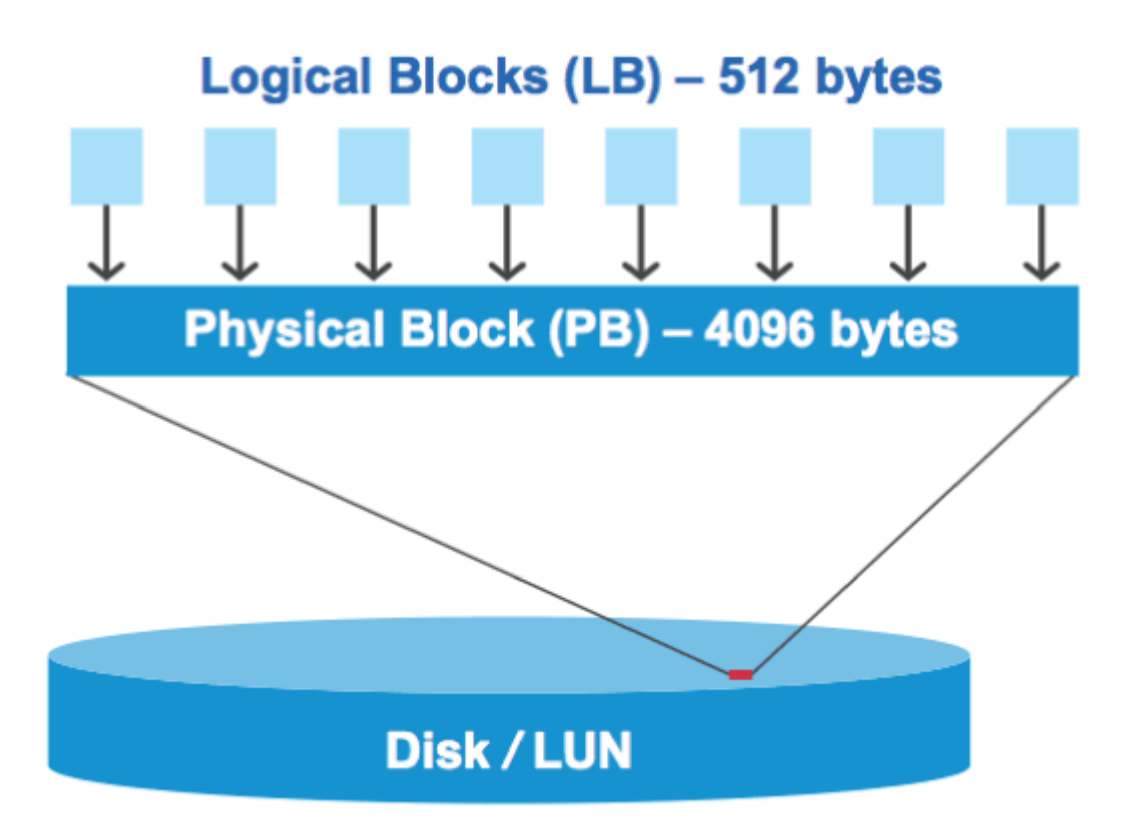

El sistema operativo host puede iniciar una operación de l/o de lectura o escritura en cualquier bloque lógico. Las operaciones de l/o solo se consideran alineadas cuando comienzan en el primer bloque lógico del bloque físico. Si una operación de l/o se inicia en un bloque lógico que no es también el inicio de un bloque físico, la l/o se considera mal alineada. ONTAP detecta automáticamente los errores de alineación y los informa en la LUN. Sin embargo, la presencia de l/o mal alineadas no significa necesariamente que la unidad lógica tampoco esté alineada. Es posible que se notifique una l/o mal alineada en las LUN alineadas correctamente.

Si necesita más investigación, consulte el artículo de la base de conocimientos "¿Cómo identificar las I/o no alineadas en las LUN?"

Para obtener más información sobre las herramientas para corregir problemas de alineación, consulte la siguiente documentación: +

- "Utilidades unificadas de host de Windows 7.1"
- "Aprovisione documentación de almacenamiento SAN"

# Alinear las operaciones de l/o con los tipos de SO de LUN

Para ONTAP 9,7 o anterior, debe usar la LUN de ONTAP recomendada ostype Valor que mejor se adapta a su sistema operativo para lograr una alineación de E/S con el esquema de particiones de SO.

El esquema de partición empleado por el sistema operativo host es un factor importante que contribuye a los desalineamientos de E/S. Algunas LUN de ONTAP ostype los valores utilizan un desplazamiento especial denominado «'prefix'» para habilitar la alineación del esquema de partición predeterminado utilizado por el sistema operativo host.

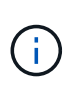

En algunas circunstancias, puede que se requiera una tabla de particiones personalizadas para lograr la alineación de las operaciones de I/O. Sin embargo, para ostype valores con un valor de «'prefijo'» mayor que 0, Es posible que una partición personalizada cree E/S mal alineadas

Para obtener más información acerca de las LUN aprovisionadas en ONTAP 9,7 o versiones anteriores, consulte el artículo de la base de conocimientos "Cómo identificar las I/O no alineadas en las LUN".

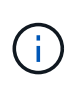

De forma predeterminada, las nuevas LUN que se aprovisionan en ONTAP 9,8 o una versión posterior tienen un tamaño de prefijo y sufijo de cero para todos los tipos de sistema operativo de LUN. De forma predeterminada, las I/O deben alinearse con el SO del host compatible.

## Consideraciones especiales sobre la alineación de E/S para Linux

Las distribuciones de Linux ofrecen una amplia variedad de formas de usar un LUN, como dispositivos sin formato para bases de datos, varios administradores de volúmenes y sistemas de archivos. No es necesario crear particiones en un LUN cuando se usa como dispositivo sin configurar o como volumen físico en un volumen lógico.

Para RHEL 5 y versiones anteriores y SLES 10 y anteriores, si la LUN se utilizará sin un administrador de volúmenes, debe realizar particiones en la LUN para tener una partición que comienza en un desplazamiento alineado, que es un sector que es un múltiplo de ocho bloques lógicos.

# Consideraciones especiales sobre la alineación de l/o para las LUN de Solaris

Es necesario tener en cuenta varios factores a la hora de determinar si se debe usar el solaris ostype o la solaris\_efi ostype.

Consulte "Guía de instalación y administración de Solaris Host Utilities" para obtener información detallada.

# Los LUN de arranque de ESX no están alineados

ONTAP suele informar de las LUN utilizadas como LUN de arranque de ESX como mal alineadas. ESX crea varias particiones en el LUN de arranque, por lo que es muy difícil realizar una alineación. Las LUN de arranque de ESX mal alineadas no suelen ser un problema de rendimiento, ya que la cantidad total de l/o mal alineadas es pequeña. Suponiendo que la LUN se provisionara correctamente con VMware ostype, no se necesita ninguna acción.

#### Información relacionada

"Alineación de disco/partición del sistema de archivos de máquina virtual invitada para VMware vSphere, otros

# Formas de abordar problemas cuando las LUN se desconectan

Cuando no hay espacio disponible para las escrituras, las LUN se desconectan para conservar la integridad de los datos. Las LUN pueden quedarse sin espacio y desconectarse por varios motivos, y hay varias formas de abordar el problema.

| Si                                                                                | Le permite                                                                                                    |  |  |
|-----------------------------------------------------------------------------------|----------------------------------------------------------------------------------------------------|--|--|
| El agregado está lleno                                                            | <ul> <li>Añada más discos.</li> </ul>                                                                                                    |  |  |
|                                                                                   | • Utilice la volume modify comando para reducir<br>un volumen que tiene espacio disponible.                                                                                        |  |  |
|                                                                                   | • Si tiene volúmenes con garantía de espacio que<br>tienen espacio disponible, cambie la garantía de<br>espacio de volumen a. none con la volume<br>modify comando.                |  |  |
| El volumen está lleno, pero hay espacio disponible en<br>el agregado que contiene | • Para los volúmenes de garantía de espacio,<br>utilice volume modify comando para aumentar<br>el tamaño del volumen.                                                              |  |  |
|                                                                                   | <ul> <li>Para volúmenes con Thin Provisioning, utilice<br/>volume modify comando para aumentar el<br/>tamaño máximo del volumen.</li> </ul>                                        |  |  |
|                                                                                   | Si no se habilita el crecimiento automático de un<br>volumen, se debe usar volume modify<br>-autogrow-mode para habilitar la función.                                              |  |  |
|                                                                                   | • Elimine copias Snapshot manualmente con el<br>volume snapshot delete o utilice el volume<br>snapshot autodelete modify Comando<br>para eliminar automáticamente copias Snapshot. |  |  |

#### Información relacionada

"Gestión de discos y niveles locales (agregado)"

"Gestión de almacenamiento lógico"

# Solucione problemas de LUN iSCSI que no están visibles en el host

Los LUN de iSCSI aparecen como discos locales para el host. Si los LUN del sistema de almacenamiento no están disponibles como discos en el host, debe comprobar los ajustes de configuración.

| Ajuste de configuración           | Qué hacer                                                                                                    |  |  |
|-----------------------------------|----------------------------------------------------------------------------------------------------|--|--|
| Cableado                          | Compruebe que los cables entre el host y el sistema de almacenamiento estén conectados correctamente.                                                                                                    |  |  |
| Conectividad de la red            | <ul> <li>Compruebe que hay conectividad TCP/IP entre el host y el sistema de almacenamiento.</li> <li>Desde la línea de comandos del sistema de almacenamiento, haga ping a las interfaces del host que se utilizan para iSCSI:</li> <li>ping -node node_name -destination host_ip_address_for_iSCSI</li> <li>En la línea de comandos del host, realice una ping en las interfaces del sistema de almacenamiento que se utilizan para iSCSI:</li> <li>ping -node node_name -destination host_ip_address_for_iSCSI</li> </ul> |  |  |
| Requisitos del sistema            | Compruebe que los componentes de su configuración están cualificados.<br>Además, compruebe que tiene el nivel correcto de paquete de servicio, la versión<br>del iniciador, la versión de ONTAP y otros requisitos del sistema operativo host.<br>La matriz de interoperabilidad contiene los requisitos del sistema más<br>actualizados.                                                                                                    |  |  |
| Tramas gigantes                   | Si utiliza tramas gigantes en la configuración, compruebe que se hayan habilitado<br>tramas gigantes en todos los dispositivos de la ruta de red: La NIC Ethernet del<br>host, el sistema de almacenamiento y todos los switches.                                                                                                    |  |  |
| Estado del servicio iSCSI         | Compruebe que el servicio iSCSI tiene licencia y se ha iniciado en el sistema de almacenamiento.                                                                                                    |  |  |
| Inicio de sesión del<br>iniciador | Compruebe que el iniciador ha iniciado sesión en el sistema de almacenamiento.<br>Si la iscsi initiator show el resultado del comando no muestra ningún<br>iniciador con sesión iniciada. compruebe la configuración del iniciador en el host.<br>Compruebe también que el sistema de almacenamiento está configurado como<br>destino del iniciador.                                                                                                    |  |  |
| Nombres de nodos iSCSI<br>(IQN)   | Compruebe que está usando los nombres de nodo iniciador correctos en la configuración de igroup. En el host, puede usar las herramientas y los comandos del iniciador para mostrar el nombre del nodo iniciador. Los nombres de los nodos del iniciador configurados en el igroup y el host deben coincidir.                                                                                                    |  |  |
| Ajuste de configuración | Qué hacer                                                                                                    |
|-------------------------|----------------------------------------------------------------------------------------------------|
| Asignaciones de LUN     | Compruebe que las LUN se han asignado a un igroup. En la consola del sistema de almacenamiento, puede usar uno de los siguientes comandos: |
|                         | • lun mapping show Muestra todas las LUN y los iGroups a los que se les han asignado.                                                      |
|                         | <ul> <li>lun mapping show -igroup Muestra las LUN asignadas a un igroup<br/>específico.</li> </ul>                                         |
| Los LIF iSCSI permiten  | Compruebe que las interfaces lógicas iSCSI están habilitadas.                                                                              |

### Información relacionada

"Herramienta de matriz de interoperabilidad de NetApp"

# Gestione iGroups y conjuntos de puertos

# Formas de limitar el acceso LUN con conjuntos de puertos e iGroups

Además de utilizar la asignación de LUN selectiva (SLM), puede limitar el acceso a sus LUN a través de iGroups y conjuntos de puertos.

Los conjuntos de puertos se pueden utilizar con SLM para restringir aún más el acceso de ciertos destinos a ciertos iniciadores. Cuando se utiliza SLM con conjuntos de puertos, se podrá acceder a los LUN en el conjunto de puertos del nodo que posee la LUN y en el partner de alta disponibilidad de ese nodo.

En el ejemplo siguiente, initiator1 no tiene un conjunto de puertos. Sin un conjunto de puertos, initiator1 puede acceder a LUN1 a través de LIF1 y LIF2.

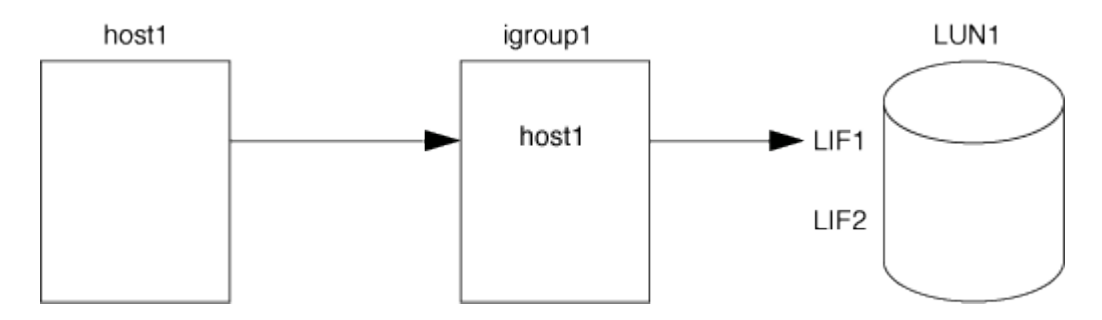

Puede limitar el acceso a LUN1 mediante un conjunto de puertos. En el ejemplo siguiente, initiator1 sólo puede acceder a LUN1 a través de LIF1. Sin embargo, initiator1 no puede acceder a LUN1 a través de LIF2 porque LIF2 no está en portset1.

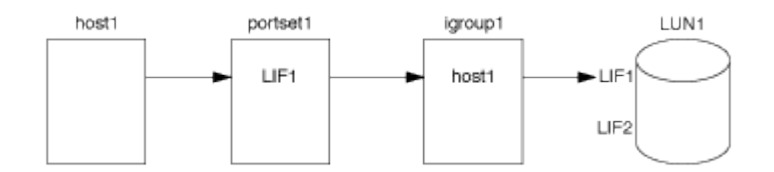

#### Información relacionada

• Asignación de LUN selectiva

• Cree un conjunto de puertos y enlace a un igroup

# Consulte y gestione iniciadores E iGroups SAN

Es posible usar System Manager para ver y gestionar los iGroups y los iniciadores.

### Acerca de esta tarea

- Los iGroups identifican qué hosts pueden acceder a LUN específicas del sistema de almacenamiento.
- Después de crear un iniciador e iGroups, también puede editarlos o eliminarlos.
- Para gestionar los iniciadores y los grupos de iniciadores SAN, puede realizar las tareas siguientes:
  - [view-manage-san-igroups]
  - [view-manage-san-inits]

### Consulte y gestione los iGroups SAN

Puede usar System Manager para ver una lista de iGroups. En la lista, es posible ejecutar operaciones adicionales.

#### Pasos

1. En el Administrador del sistema, haga clic en hosts > grupos de iniciadores DE SAN.

La página muestra una lista de iGroups. Si la lista es grande, puede ver páginas adicionales de la lista haciendo clic en los números de página en la esquina inferior derecha de la página.

Las columnas muestran información diversa sobre los iGroups. A partir de 9.11.1, también se muestra el estado de conexión del igroup. Pase el ratón sobre las alertas de estado para ver detalles.

- 2. (Opcional): Puede realizar las siguientes tareas haciendo clic en los iconos de la esquina superior derecha de la lista:
  - Buscar
  - Descargar la lista.
  - Mostrar o Ocultar columnas en la lista.
  - Filtrar los datos de la lista.
- 3. Es posible realizar operaciones de la lista:

Haga clic en + Add para añadir un igroup.

• Haga clic en el nombre del igroup para ver la página **Overview** que muestra detalles sobre el igroup.

En la página **Overview**, puede ver las LUN asociadas con el igroup, y puede iniciar las operaciones para crear las LUN y asignarlas. Haga clic en **All SAN Initiators** para volver a la lista principal.

- Pase el ratón sobre el iGroup y haga clic en igroup de un igroup para editar o eliminar el igroup.
- Pase el ratón sobre el área que se encuentra a la izquierda del nombre del igroup y, a continuación, active la casilla de comprobación. Si hace clic en +Agregar al iGroup, puede añadir ese igroup a otro igroup.
- En la columna **Storage VM**, haga clic en el nombre de una VM de almacenamiento para ver detalles sobre ella.

### Consulte y gestione iniciadores DE SAN

Puede usar System Manager para ver una lista de iniciadores. En la lista, es posible ejecutar operaciones adicionales.

### Pasos

1. En el Administrador del sistema, haga clic en hosts > grupos de iniciadores DE SAN.

La página muestra una lista de iGroups.

- 2. Para ver los iniciadores, realice lo siguiente:
  - Haga clic en la ficha iniciadores FC para ver una lista de iniciadores FC.
  - Haga clic en la ficha iSCSI Initiators para ver una lista de iniciadores iSCSI.

Las columnas muestran diversa información sobre los iniciadores.

A partir de 9.11.1, se muestra también el estado de conexión del iniciador. Pase el ratón sobre las alertas de estado para ver detalles.

- 3. (Opcional): Puede realizar las siguientes tareas haciendo clic en los iconos de la esquina superior derecha de la lista:
  - Buscar la lista de iniciadores en particular.
  - Descargar la lista.
  - Mostrar o Ocultar columnas en la lista.
  - Filtrar los datos de la lista.

# Cree un igroup anidado

A partir de ONTAP 9.9.1, es posible crear un igroup que esté compuesto por otros iGroups existentes.

- 1. En el Administrador del sistema, haga clic en **Host > grupos de iniciadores SAN** y, a continuación, haga clic en **Agregar**.
- 2. Introduzca el igroup Nombre y Descripción.

La descripción sirve como alias del igroup.

3. Seleccione Storage VM y Host System.

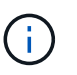

El tipo de sistema operativo de un igroup anidado no se puede cambiar una vez que se crea el igroup.

4. En Miembros del iGroup seleccione Grupo iniciador existente.

Puede utilizar **Buscar** para buscar y seleccionar los iGroups que desea agregar.

# Asigne iGroups a varias LUN

A partir de ONTAP 9.9.1, puede asignar iGroups a dos o más LUN simultáneamente.

- 1. En System Manager, haga clic en **almacenamiento > LUN**.
- 2. Seleccione las LUN que desea asignar.
- 3. Haga clic en más y, a continuación, haga clic en asignar a iGroups.

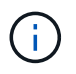

Los iGroups seleccionados se agregan a las LUN seleccionadas. Las asignaciones preexistentes no se sobrescriben.

# Cree un conjunto de puertos y enlace a un igroup

Además de utilizar "Asignación de LUN selectiva (SLM)", Puede crear un conjunto de puertos y enlazar el conjunto de puertos a un igroup para limitar aún más qué LIF puede usar un iniciador para acceder a una LUN.

Si no se vincula un conjunto de puertos a un igroup, todos los iniciadores del igroup pueden acceder a las LUN asignadas a través de todas las LIF del nodo al que pertenece la LUN y al partner de alta disponibilidad del nodo propietario.

#### Lo que necesitará

Debe tener al menos un LIF y un igroup.

A menos que utilice grupos de interfaces, se recomiendan dos LIF para redundancia tanto de iSCSI como de FC. Solo se recomienda un LIF para los grupos de interfaces.

#### Acerca de esta tarea

Es ventajoso utilizar conjuntos de puertos con SLM cuando tiene más de dos LIF en un nodo y desea restringir un iniciador determinado a un subconjunto de LIF. Sin conjuntos de puertos, todos los destinos del nodo podrán acceder a ellos con acceso a la LUN a través del nodo al que pertenece la LUN y del partner de alta disponibilidad del nodo propietario.

#### **System Manager**

A partir de ONTAP 9.10.1, es posible usar System Manager para crear conjuntos de puertos y vincularlos a iGroups.

Si necesita crear un conjunto de puertos y vincularlo a un igroup en una versión de ONTAP anterior a 9.10.1, debe usar el procedimiento de la CLI de ONTAP.

- 1. En System Manager, haga clic en **Red > Descripción general > Portsets** y, a continuación, en **Agregar**.
- 2. Introduzca la información del nuevo conjunto de puertos y haga clic en Agregar.
- 3. Haga clic en hosts > grupos de iniciadores SAN.
- 4. Para enlazar el conjunto de puertos con un nuevo igroup, haga clic en Add.

Para enlazar el conjunto de puertos a un igroup existente, seleccione el igroup, haga clic en y, a continuación, haga clic en **Editar iGroup**.

#### Información relacionada

"Consulte y gestione los iniciadores y los iGroups"

#### CLI

1. Cree un conjunto de puertos que contenga las LIF correspondientes:

```
portset create -vserver vserver_name -portset portset_name -protocol
protocol -port-name port name
```

Si usa FC, especifique el protocol parámetro como fcp. Si utiliza iSCSI, especifique el protocol parámetro como iscsi.

2. Enlace el igroup al conjunto de puertos:

```
lun igroup bind -vserver vserver_name -igroup igroup_name -portset
portset name
```

3. Compruebe que sus conjuntos de puertos y LIF son correctos:

portset show -vserver vserver\_name

# Gestionar conjuntos de puertos

Además de "Asignación de LUN selectiva (SLM)", Puede utilizar conjuntos de puertos para limitar aún más qué LIF puede utilizar un iniciador para acceder a una LUN.

A partir de ONTAP 9.10.1, es posible usar System Manager para cambiar las interfaces de red asociadas con los conjuntos de puertos y eliminar los conjuntos de puertos.

### Cambiar las interfaces de red asociadas a un conjunto de puertos

- 1. En System Manager, seleccione **Network > Overview > Portsets**.
- 2. Seleccione el conjunto de puertos que desea editar y :, a continuación, seleccione Editar conjunto de puertos.

### Eliminar un conjunto de puertos

- 1. En System Manager, haga clic en **Red > Descripción general > Portsets**.
- 2. Para eliminar un solo conjunto de puertos, seleccione el conjunto de puertos, seleccione **Eliminar conjuntos de puertos**.

Para eliminar varios conjuntos de puertos, seleccione los conjuntos de puertos y haga clic en Eliminar.

# Información general sobre asignación de LUN selectiva

La asignación selectiva de LUN (SLM) reduce el número de rutas desde el host hacia el LUN. Con SLM, cuando se crea una nueva asignación de LUN, el LUN solo se puede acceder a través de las rutas del nodo al que pertenece la LUN y su partner de alta disponibilidad.

SLM permite gestionar un solo igroup por host y también admite operaciones de movimiento de LUN no disruptivas que no requieren manipulación del conjunto de puertos o reasignación de LUN.

"Conjuntos de puertos" Se puede utilizar con SLM para restringir aún más el acceso de determinados destinos a determinados iniciadores. Cuando se utiliza SLM con conjuntos de puertos, se podrá acceder a los LUN en el conjunto de puertos del nodo que posee la LUN y en el partner de alta disponibilidad de ese nodo.

SLM está habilitado de forma predeterminada en todos los mapas de LUN nuevos.

# Determinar si SLM está habilitado en una asignación de LUN

Si su entorno tiene una combinación de LUN creadas en una versión de ONTAP 9 y LUN que han realizado la transición desde versiones anteriores, puede que deba determinar si la asignación de LUN selectiva (SLM) está habilitada en una LUN concreta.

Puede utilizar la información que se muestra en el resultado del lun mapping show -fields reporting-nodes, node Comando para determinar si SLM está habilitado en la asignación de LUN. Si SLM no está habilitado, se muestra "-" en las celdas bajo la columna "nodos de portabilidad" de la salida del comando. Si SLM está habilitado, la lista de nodos que se muestran bajo la columna "nodos" se duplica en la columna "nodos de portabilidad".

# Modifique la lista nodos de informes de SLM

Si mueve un LUN o un volumen que contiene LUN a otra pareja de alta disponibilidad (ha) dentro del mismo clúster, debe modificar la lista de nodos de generación de informes de asignación de LUN selectiva (SLM) antes de iniciar el movimiento para garantizar que se mantengan las rutas de LUN activas y optimizadas.

#### Pasos

1. Añada el nodo de destino y su nodo asociado a la lista Reporting-Nodes del volumen o del agregado:

```
lun mapping add-reporting-nodes -vserver <vserver_name> -path <lun_path>
-igroup <igroup_name> [-destination-aggregate <aggregate_name>|-
destination-volume <volume_name>]
```

Si tiene una convención de nomenclatura consistente, puede modificar varias asignaciones de LUN al mismo tiempo utilizando igroup\_prefix\* en lugar de igroup\_name.

- 2. Vuelva a analizar el host para detectar las rutas recién añadidas.
- Si el sistema operativo lo requiere, añada las rutas nuevas a la configuración de l/o de red multivía (MPIO).
- 4. Ejecute el comando para la operación de movimiento necesaria y espere a que finalice la operación.
- 5. Compruebe que se está prestando servicio a E/S a través de la ruta activa/optimizada:

lun mapping show -fields reporting-nodes

 Elimine el propietario anterior de la LUN y su nodo asociado de la lista de nodos de generación de informes:

```
lun mapping remove-reporting-nodes -vserver <vserver_name> -path
<lun path> -igroup <igroup name> -remote-nodes
```

7. Compruebe que la LUN se ha eliminado del mapa de LUN existente:

lun mapping show -fields reporting-nodes

- 8. Elimine las entradas obsoletas del dispositivo para el sistema operativo host.
- 9. Si es necesario, cambie los archivos de configuración de accesos múltiples.
- 10. Vuelva a analizar el host para verificar la eliminación de las rutas antiguas. Consulte la documentación del host para ver los pasos específicos para volver a analizar los hosts.

# Gestionar el protocolo iSCSI

# Configure su red para obtener el mejor rendimiento

Las redes Ethernet varían en gran medida en cuanto al rendimiento. Se puede maximizar el rendimiento de la red utilizada para iSCSI mediante la selección de valores de configuración específicos.

#### Pasos

1. Conecte los puertos de host y de almacenamiento a la misma red.

Se recomienda conectarse a los mismos conmutadores. No se debe usar el enrutamiento.

2. Seleccione los puertos de mayor velocidad disponibles y dedicarlos a iSCSI.

Los puertos de 10 GbE son los mejores. Los puertos de 1 GbE son el mínimo.

3. Desactive el control de flujo Ethernet para todos los puertos.

Debería ver "Gestión de redes" Para utilizar la CLI para configurar el control de flujo del puerto Ethernet.

4. Habilitar tramas gigantes (normalmente MTU de 9000).

Todos los dispositivos de la ruta de datos, incluidos los iniciadores, los destinos y los switches, deben admitir tramas gigantes. De lo contrario, al habilitar tramas gigantes se reduce realmente el rendimiento de red considerablemente.

# Configure una SVM para iSCSI

Para configurar una máquina virtual de almacenamiento (SVM) para iSCSI, debe crear LIF para la SVM y asignar el protocolo iSCSI a esas LIF.

### Acerca de esta tarea

Necesita un mínimo de un LIF iSCSI por nodo para cada SVM que sirva datos con el protocolo iSCSI. Para redundancia, debe crear al menos dos LIF por nodo.

#### System Manager

Configuración de una máquina virtual de almacenamiento para iSCSI con ONTAP System Manager (9.7 y posterior).

| Para configurar iSCSI en un nuevo equipo virtual de almacenamiento                                                                                                    | Para configurar iSCSI en un equipo virtual de almacenamiento existente                                                                                                    |  |
|----------------------------------------------------------------------------------------------------|----------------------------------------------------------------------------------------------------|--|
| <ol> <li>En System Manager, haga clic en<br/>almacenamiento &gt; Storage VMs y, a<br/>continuación haga clic en Agrogar</li> </ol>                                                                                                    | <ol> <li>En System Manager, haga clic en<br/>almacenamiento &gt; Storage VMs.</li> </ol>                                                                                                    |  |
| <ol> <li>2. Escriba un nombre para la máquina virtual de almacenamiento.</li> <li>3. Seleccione iSCSI para el Protocolo de acceso.</li> <li>4. Haga clic en Activar iSCSI e introduzca la dirección IP y la máscara de subred de la interfaz de red.</li> <li>+ cada nodo debe tener al menos dos interfaces de red.</li> </ol> | <ol> <li>Haga clic en la máquina virtual de<br/>almacenamiento que desee configurar.</li> <li>Haga clic en la pestaña <b>Configuración</b> y luego<br/>haga clic en or punto al protocolo iSCSI.</li> </ol> |  |
|                                                                                                    |                                                                                                    |  |
|                                                                                                    | 5. Haga clic en <b>Guardar</b> .                                                                                                    |  |

# CLI

Configuración de una máquina virtual de almacenamiento para iSCSI con la interfaz de línea de comandos de ONTAP.

1. Habilite las SVM para que escuche el tráfico de iSCSI:

vserver iscsi create -vserver vserver name -target-alias vserver name

- 2. Cree una LIF para las SVM de cada nodo que utilice para iSCSI:
  - Para ONTAP 9,6 y versiones posteriores:

```
network interface create -vserver vserver_name -lif lif_name -data
-protocol iscsi -service-policy default-data-iscsi -home-node node_name
-home-port port_name -address ip_address -netmask netmask
```

• Para ONTAP 9,5 y versiones anteriores:

```
network interface create -vserver vserver_name -lif lif_name -role data
-data-protocol iscsi -home-node node_name -home-port port_name -address
ip address -netmask netmask
```

3. Compruebe que ha configurado las LIF correctamente:

network interface show -vserver vserver\_name

4. Compruebe que iSCSI esté en funcionamiento y que el IQN objetivo para esa SVM:

vserver iscsi show -vserver vserver name

5. Desde el host, cree sesiones iSCSI con sus LIF.

#### Información relacionada

"Informe técnico de NetApp 4080: Prácticas recomendadas para SAN moderno"

### Definir un método de política de seguridad para un iniciador

Puede definir una lista de iniciadores y sus métodos de autenticación. También puede modificar el método de autenticación predeterminado que se aplica a los iniciadores que no tienen un método de autenticación definido por el usuario.

#### Acerca de esta tarea

Puede generar contraseñas únicas utilizando algoritmos de directivas de seguridad en el producto o especificar manualmente las contraseñas que desea utilizar.

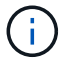

No todos los iniciadores admiten contraseñas secretas CHAP hexadecimales.

#### Pasos

1. Utilice la vserver iscsi security create comando para crear un método de política de seguridad para un iniciador.

```
vserver iscsi security create -vserver vs2 -initiator iqn.1991-
05.com.microsoft:host1 -auth-type CHAP -user-name bob1 -outbound-user-name
bob2
```

2. Siga los comandos de la pantalla para añadir las contraseñas.

Crea un método de directiva de seguridad para el iniciador iqn.1991-05.com.microsoft:host1 con nombres de usuario y contraseñas CHAP entrantes y salientes.

#### Información relacionada

- Cómo funciona la autenticación iSCSI
- Autenticación CHAP

# Eliminar un servicio iSCSI para una SVM

Es posible eliminar un servicio iSCSI para una SVM si ya no se necesita.

#### Lo que necesitará

El estado de administración del servicio iSCSI debe estar en el estado «inactivo» antes de poder eliminar un servicio iSCSI. Puede mover el estado de administración a hacia abajo con vserver iscsi modify comando.

#### Pasos

1. Utilice la vserver iscsi modify Comando para detener la actividad de l/o de la LUN.

vserver iscsi modify -vserver vs1 -status-admin down

2. Utilice la vserver iscsi delete Comando para quitar el servicio iscsi de la SVM.

vserver iscsi delete -vserver vs\_1

3. Utilice la vserver iscsi show command Para verificar si ha eliminado el servicio iSCSI de la SVM.

vserver iscsi show -vserver vs1

### Obtenga más detalles en las recuperaciones de errores de sesión iSCSI

Al aumentar el nivel de recuperación de errores de la sesión iSCSI, es posible recibir información más detallada sobre las recuperaciones de errores de iSCSI. El uso de un nivel de recuperación de errores más alto puede provocar una reducción menor en el rendimiento de la sesión iSCSI.

#### Acerca de esta tarea

De manera predeterminada, ONTAP se configura para utilizar el nivel de recuperación de errores 0 para sesiones iSCSI. Si está usando un iniciador cualificado para el nivel de recuperación de errores 1 o 2, puede optar por aumentar el nivel de recuperación de errores. El nivel de recuperación de error de sesión modificado afecta solo a las sesiones recién creadas y no afecta a las sesiones existentes.

A partir de ONTAP 9,4, el max-error-recovery-level la opción no es compatible con iscsi show y.. iscsi modify comandos.

#### Pasos

1. Entrar al modo avanzado:

set -privilege advanced

2. Compruebe la configuración actual mediante la iscsi show comando.

```
iscsi show -vserver vs3 -fields max-error-recovery-level
```

```
vserver max-error-recovery-level
------ 0
vs3 0
```

3. Cambie el nivel de recuperación de error mediante el iscsi modify comando.

iscsi modify -vserver vs3 -max-error-recovery-level 2

### Registre la SVM en un servidor iSNS

Puede utilizar el vserver iscsi isns Comando para configurar la máquina virtual de almacenamiento (SVM) para registrarse en un servidor iSNS.

#### Acerca de esta tarea

La vserver iscsi isns create El comando configura la SVM para registrarse en el servidor iSNS. La

SVM no proporciona comandos que permitan configurar o gestionar el servidor iSNS. Para gestionar el servidor iSNS, puede usar las herramientas de administración del servidor o la interfaz que proporcione el proveedor para el servidor iSNS.

#### Pasos

- 1. En el servidor iSNS, asegúrese de que el servicio iSNS esté activo y disponible para su servicio.
- 2. Cree la LIF de gestión de SVM en un puerto de datos:

```
network interface create -vserver SVM_name -lif lif_name -role data -data
-protocol none -home-node home_node_name -home-port home_port -address
IP address -netmask network mask
```

3. Cree un servicio iSCSI en la SVM si todavía no existe ninguno:

vserver iscsi create -vserver SVM name

4. Compruebe que el servicio iSCSI se ha creado correctamente:

iscsi show -vserver SVM name

5. Compruebe que existe una ruta predeterminada para la SVM:

network route show -vserver SVM\_name

6. Si no hay ninguna ruta predeterminada para la SVM, cree una ruta predeterminada:

network route create -vserver SVM\_name -destination destination -gateway
gateway

7. Configure la SVM para registrarse con el servicio iSNS:

vserver iscsi isns create -vserver SVM name -address IP address

Se admiten las familias de direcciones IPv4 e IPv6. La familia de direcciones del servidor iSNS debe ser la misma que la de la LIF de gestión de SVM.

Por ejemplo, no puede conectar una LIF de gestión anSVM con una dirección IPv4 a un servidor iSNS con una dirección IPv6.

8. Compruebe que el servicio iSNS esté en ejecución:

vserver iscsi isns show -vserver SVM\_name

9. Si el servicio iSNS no está en ejecución, inícielo:

vserver iscsi isns start -vserver SVM\_name

# Resuelva los mensajes de error de iSCSI en el sistema de almacenamiento

Hay varios mensajes de error comunes relacionados con iSCSI que se pueden ver con el event log show comando. Debe saber qué significan estos mensajes y qué puede hacer para resolver los problemas que identifican. La siguiente tabla contiene los mensajes de error más comunes e instrucciones para resolverlos:

| Mensaje                                                                                      | Explicación                                                                  | Qué hacer                                                                                                    |  |
|----------------------------------------------------------------------------------------------|------------------------------------------------------------------------------|----------------------------------------------------------------------------------------------------|--|
| ISCSI: network interface<br>identifier disabled for<br>use; incoming connection<br>discarded | El servicio iSCSI no está habilitado<br>en la interfaz.                      | Puede utilizar el iscsi<br>interface enable Comando<br>para habilitar el servicio iSCSI en la<br>interfaz. Por ejemplo:<br>iscsi interface enable<br>-vserver vs1 -lif lif1                                                                                                    |  |
| ISCSI: Authentication<br>failed for initiator<br>nodename                                    | CHAP no está configurado<br>correctamente para el iniciador<br>especificado. | <ul> <li>Debe comprobar la configuración<br/>de CHAP; no puede usar el mismo<br/>nombre de usuario y contraseña<br/>para la configuración de entrada y<br/>salida en el sistema de<br/>almacenamiento:</li> <li>Las credenciales entrantes en<br/>el sistema de almacenamiento<br/>deben coincidir con las<br/>credenciales salientes en el<br/>iniciador.</li> <li>Las credenciales salientes en<br/>el sistema de almacenamiento<br/>deben coincidir con las<br/>credenciales salientes en<br/>el sistema de almacenamiento<br/>deben coincidir con las<br/>credenciales entrantes del<br/>iniciador.</li> </ul> |  |

# Habilitar o deshabilitar la recuperación tras fallos automática de LIF de iSCSI

Después de actualizar a ONTAP 9.11.1 o una versión posterior, debe habilitar manualmente la conmutación por error automática de LIF en todas las LIF de iSCSI creadas en ONTAP 9.10.1 o una versión anterior.

A partir de ONTAP 9.11.1, puede habilitar la recuperación automática tras fallos de LIF para LIF iSCSI en plataformas de cabinas SAN all-flash. Si se produce una recuperación tras fallos de almacenamiento, el LIF de iSCSI se migra automáticamente desde su nodo o puerto principal a su puerto o nodo de alta disponibilidad asociado y, a continuación, una vez finalizada la recuperación tras fallos. O bien, si el puerto para LIF iSCSI deja de estar en buen estado, la LIF se migra automáticamente a un puerto en buen estado de su nodo inicial actual y de nuevo a su puerto original cuando el estado del puerto vuelve a estar en buen estado. El habilita las cargas de trabajo SAN que se ejecutan en iSCSI para reanudar el servicio de I/O más rápido después de que se experimenta una conmutación al nodo de respaldo.

En ONTAP 9.11.1 y versiones posteriores, de forma predeterminada, los LIF iSCSI recién creados se habilitan para la conmutación automática por error de LIF si se cumple alguna de las siguientes condiciones:

- No hay ningún LIF de iSCSI en la SVM
- Todos los LIF de iSCSI en la SVM están habilitados para la conmutación al respaldo automática de LIF

### Activar recuperación tras fallos automática de LIF iSCSI

De manera predeterminada, las LIF de iSCSI creadas en ONTAP 9.10.1 y versiones anteriores no están habilitadas para la conmutación automática por error de LIF. Si hay LIF de iSCSI en la SVM que no están habilitados para la conmutación automática al respaldo de LIF, los LIF creados recientemente no se habilitarán para la conmutación automática por error de LIF. Si la recuperación tras fallos automática de LIF no está habilitada y existe un evento de recuperación tras fallos, los LIF de iSCSI no migrarán.

Más información acerca de "Recuperación tras fallos y restauración de LIF".

#### Paso

1. Habilitar la recuperación automática tras fallos en una LIF iSCSI:

```
network interface modify -vserver <SVM_name> -lif <iscsi_lif> -failover
-policy sfo-partner-only -auto-revert true
```

Para actualizar todos los LIF iSCSI en la SVM, utilice -lif\* en lugar de lif.

#### Desactive la recuperación tras fallos automática de LIF de iSCSI

Si anteriormente habilitó conmutación por error automática de LIF de iSCSI en LIF iSCSI creadas en ONTAP 9.10.1 o una versión anterior, tiene la opción de deshabilitarla.

#### Paso

1. Desactive la recuperación automática tras fallos para una LIF iSCSI:

```
network interface modify -vserver <SVM_name> -lif <iscsi_lif> -failover
-policy disabled -auto-revert false
```

Para actualizar todos los LIF iSCSI en la SVM, utilice -lif\* en lugar de lif.

#### Información relacionada

- "Cree una LIF"
- Manualmente "Migre una LIF"
- Manualmente "Revierte una LIF a su puerto de inicio"
- "Configure los ajustes de recuperación tras fallos en un LIF"

# Gestione el protocolo FC

# Configure una SVM para FC

Para configurar una máquina virtual de almacenamiento (SVM) para FC, debe crear LIF para la SVM y asignar el protocolo FC a esas LIF.

#### Antes de empezar

Debe tener una licencia de FC ("Incluido con ONTAP One") y debe estar activado. Si la licencia de FC no está

habilitada, aparecen las LIF y SVM en línea pero el estado operativo es down. Para que los LIF y SVM estén operativos, el servicio FC debe estar habilitado. Debe usar la división en zonas de iniciador único para todas las LIF FC de la SVM a fin de alojar los iniciadores.

#### Acerca de esta tarea

NetApp admite un mínimo de un LIF de FC por nodo para cada SVM que sirve datos con el protocolo FC. Debe usar dos LIF por nodo y dos estructuras, con un LIF por nodo conectado. De este modo se proporciona redundancia en la capa del nodo y en la estructura.

#### System Manager

Configuración de una máquina virtual de almacenamiento para iSCSI con ONTAP System Manager (9.7 y posterior).

| Para configurar FC en un nuevo equipo virtual de almacenamiento                                         | Para configurar FC en una máquina virtual de<br>almacenamiento existente                                      |  |
|----------------------------------------------------------------------------------------------------|----------------------------------------------------------------------------------------------------|--|
| <ol> <li>En System Manager, haga clic en<br/>almacenamiento &gt; Storage VMs y, a</li> </ol>            | <ol> <li>En System Manager, haga clic en<br/>almacenamiento &gt; Storage VMs.</li> </ol>                      |  |
| continuación, haga clic en <b>Agregar</b> .<br>2. Escriba un nombre para la máquina virtual de          | <ol> <li>Haga clic en la máquina virtual de<br/>almacenamiento que desee configurar.</li> </ol>               |  |
| almacenamiento.<br>3. Seleccione <b>FC</b> para <b>Protocolo de acceso</b> .                            | <ol> <li>Haga clic en la pestaña Settings y, a<br/>continuación, haga clic en xi junto al protoco</li> </ol>  |  |
| <ul> <li>4. Haga clic en Habilitar FC.</li> <li>+ los puertos FC se asignan automáticamente.</li> </ul> | FC.<br>4. Haga clic en <b>Activar FC</b> e introduzca la                                                      |  |
| 5. Haga clic en <b>Guardar</b> .                                                                        | dirección IP y la máscara de subred de la<br>interfaz de red.<br>+ los puertos FC se asignan automáticamente. |  |
|                                                                                                    | 5. Haga clic en <b>Guardar</b> .                                                                              |  |

#### CLI

1. Habilite el servicio FC en la SVM:

vserver fcp create -vserver vserver name -status-admin up

- 2. Cree dos LIF para las SVM en cada nodo que sirva FC:
  - Para ONTAP 9,6 y versiones posteriores:

```
network interface create -vserver vserver_name -lif lif_name -data
-protocol fcp -service-policy default-data-fcp -home-node node_name
-home-port port_name -address ip_address -netmask netmask -status-admin
up
```

• Para ONTAP 9,5 y versiones anteriores:

```
network interface create -vserver vserver_name -lif lif_name -role data
-data-protocol fcp -home-node node name -home-port port
```

3. Compruebe que sus LIF se han creado y que su estado operativo es online:

network interface show -vserver vserver\_name lif\_name

#### Información relacionada

"Soporte de NetApp"

"Herramienta de matriz de interoperabilidad de NetApp"

# Eliminar un servicio de FC para una SVM

Es posible eliminar un servicio de FC para una SVM si ya no se necesita.

#### Lo que necesitará

El estado de administración debe ser «inactivo» antes de poder eliminar un servicio FC para una SVM. Puede establecer el estado de administración en inactivo con cualquiera de los dos vserver fcp modify o el vserver fcp stop comando.

### Pasos

1. Utilice la vserver fcp stop Comando para detener la actividad de l/o de la LUN.

```
vserver fcp stop -vserver vs_1
```

2. Utilice la vserver fcp delete Comando para quitar el servicio de la SVM.

vserver fcp delete -vserver vs 1

3. Utilice la vserver fcp show Para verificar si ha eliminado el servicio FC de la SVM:

vserver fcp show -vserver vs\_1

# Configuraciones de MTU recomendadas para tramas gigantes de FCoE

Para Fibre Channel sobre Ethernet (FCoE), las tramas gigantes para la porción del adaptador Ethernet de la CNA deben configurarse en 9000 MTU. Las tramas gigantes para la parte del adaptador FCoE de CNA se deben configurar en más de 1500 MTU. Solo configure las tramas gigantes si el iniciador, el destino y todos los switches intermedios admiten y están configurados para tramas gigantes.

# Gestione el protocolo NVMe

# Inicie el servicio NVMe para una SVM

Para poder utilizar el protocolo NVMe en la máquina virtual de almacenamiento (SVM), se debe iniciar el servicio NVMe en la SVM.

### Antes de empezar

Debe permitirse NVMe como protocolo en el sistema.

Se admiten los siguientes protocolos NVMe:

| Protocolo | Comenzando con | Permitido por  |
|-----------|----------------|----------------|
| ТСР       | ONTAP 9.10.1   | Predeterminado |
| FCP       | ONTAP 9,4      | Predeterminado |

#### Pasos

1. Cambie la configuración del privilegio a avanzado:

set -privilege advanced

2. Compruebe que NVMe se permite como protocolo:

vserver nvme show

3. Cree el servicio de protocolo NVMe:

vserver nvme create

4. Inicie el servicio de protocolo NVMe en la SVM:

vserver nvme modify -status -admin up

# Elimine el servicio NVMe de una SVM

Si es necesario, puede eliminar el servicio NVMe de su máquina virtual de almacenamiento (SVM).

#### Pasos

1. Cambie la configuración del privilegio a avanzado:

set -privilege advanced

2. Detenga el servicio NVMe en la SVM:

vserver nvme modify -status -admin down

3. Elimine el servicio NVMe:

vserver nvme delete

# Cambiar el tamaño de un espacio de nombres

A partir de ONTAP 9.10.1, se puede utilizar la interfaz de línea de comandos ONTAP para aumentar o reducir el tamaño de un espacio de nombres NVMe. Es posible usar System Manager para aumentar el tamaño de un espacio de nombres NVMe.

### Aumentar el tamaño de un espacio de nombres

#### System Manager

- 1. Haga clic en almacenamiento > espacios de nombres NVMe.
- 2. Encajar sobre el espacio de nombres que desea aumentar, haga clic en y, a continuación, haga clic en **Editar**.
- 3. En CAPACIDAD, cambie el tamaño del espacio de nombres.

CLI

 Introduzca el siguiente comando: vserver nvme namespace modify -vserver SVM\_name -path path -size new\_size\_of\_namespace

#### Reducir el tamaño de un espacio de nombres

Se debe usar la CLI de ONTAP para reducir el tamaño de un espacio de nombres NVMe.

1. Cambie la configuración del privilegio a avanzado:

set -privilege advanced

2. Reducir el tamaño del espacio de nombres:

```
vserver nvme namespace modify -vserver SVM_name -path namespace_path -size
new_size_of_namespace
```

### Convertir un espacio de nombres en una LUN

A partir de ONTAP 9.11.1, se puede utilizar la interfaz de línea de comandos de ONTAP para convertir un espacio de nombres NVMe existente en una LUN.

#### Antes de empezar

- El espacio de nombres NVMe especificado no debe tener ningún mapa existente a un subsistema.
- El espacio de nombres no debe formar parte de una copia Snapshot ni de la relación de SnapMirror en el lado de destino como espacio de nombres de solo lectura.
- Dado que los espacios de nombres de NVMe solo son compatibles con plataformas y tarjetas de red específicas, esta función solo funciona con hardware específico.

#### Pasos

1. Introduzca el siguiente comando para convertir un espacio de nombres NVMe en una LUN:

```
lun convert-from-namespace -vserver -namespace-path
```

### Configure la autenticación en banda a través de NVMe

A partir de ONTAP 9.12.1, se puede utilizar la interfaz de línea de comandos (CLI) de ONTAP para configurar la autenticación en banda (segura), bidireccional y unidireccional entre un host NVMe y una controladora mediante los protocolos NVME/TCP y NVMe/FC mediante la autenticación DH-HMAC-CHAP. A partir de ONTAP 9.14.1, la autenticación

# en banda se puede configurar en System Manager.

Para configurar la autenticación en banda, cada host o controladora debe estar asociado con una clave DH-HMAC-CHAP que es una combinación de NQN del host o controladora NVMe y un secreto de autenticación configurado por el administrador. Para que un host o una controladora NVMe autentiquen a su par, deben conocer la clave asociada con el par.

En la autenticación unidireccional, se configura una clave secreta para el host, pero no para la controladora. En la autenticación bidireccional, se configura una clave secreta para el host y la controladora.

SHA-256 es la función hash predeterminada y 2048 bits es el grupo DH predeterminado.

#### System Manager

A partir de ONTAP 9.14.1, se puede usar System Manager para configurar la autenticación en banda mientras se crea o actualiza un subsistema NVMe, se crean o clonan espacios de nombres NVMe, o bien se añaden grupos de coherencia con nuevos espacios de nombres NVMe.

#### Pasos

- 1. En el Administrador del sistema, haga clic en **Hosts > Subsistema NVMe** y, a continuación, haga clic en **Agregar**.
- 2. Añada el nombre del subsistema NVMe y seleccione la máquina virtual de almacenamiento y el sistema operativo del host.
- 3. Introduzca el NQN del host.
- 4. Seleccione Usar autenticación en banda junto al Host NQN.
- 5. Proporcione el secreto del host y el secreto de la controladora.

La clave DH-HMAC-CHAP es una combinación del NQN del host o controladora NVMe y un secreto de autenticación configurado por el administrador.

6. Seleccione la función hash y el grupo DH preferidos para cada host.

Si no selecciona una función hash y un grupo DH, SHA-256 se asigna como función hash predeterminada y 2048 bits se asigna como grupo DH predeterminado.

- 7. Opcionalmente, haga clic en Agregar y repita los pasos según sea necesario para agregar más host.
- 8. Haga clic en Guardar.
- 9. Para verificar que la autenticación en banda está habilitada, haga clic en System Manager > Hosts
   > Subsistema NVMe > Grid > Vista Peek.

Un icono de clave transparente junto al nombre del host indica que el modo unidireccional está activado. Una clave opaca junto al nombre del host indica que el modo bidireccional está activado.

#### CLI

#### Pasos

1. Añada la autenticación DH-HMAC-CHAP al subsistema NVMe:

```
vserver nvme subsystem host add -vserver <svm_name> -subsystem
<subsystem> -host-nqn <host_nqn> -dhchap-host-secret
<authentication_host_secret> -dhchap-controller-secret
<authentication_controller_secret> -dhchap-hash-function <sha-
256|sha-512> -dhchap-group <none|2048-bit|3072-bit|4096-bit|6144-
bit|8192-bit>
```

2. Compruebe que el protocolo de autenticación CHAP DH-HMAC se ha agregado al host:

vserver nvme subsystem host show

3. Compruebe que la autenticación CHAP DH-HMAC se ejecutó durante la creación de la controladora NVMe:

vserver nvme subsystem controller show

```
[ -dhchap-hash-function {sha-256|sha-512} ] Authentication Hash
Function
[ -dhchap-dh-group {none|2048-bit|3072-bit|4096-bit|6144-bit|8192-
bit} ]
Authentication
Diffie-Hellman
Group
[ -dhchap-mode {none|unidirectional|bidirectional} ]
Authentication Mode
```

# Deshabilite la autenticación en banda sobre NVMe

Si configuró la autenticación en banda a través de NVMe mediante DH-HMAC-CHAP, puede optar por deshabilitarla en cualquier momento.

Si va a revertir desde ONTAP 9.12.1 o posterior a ONTAP 9.12.0 o una versión anterior, debe deshabilitar la autenticación en banda antes de revertir. Si la autenticación en banda con DH-HMAC-CHAP no está desactivada, se producirá un error en la reversión.

#### Pasos

1. Quite el host del subsistema para deshabilitar la autenticación DH-HMAC-CHAP:

vserver nvme subsystem host remove -vserver <svm\_name> -subsystem
<subsystem> -host-nqn <host nqn>

2. Compruebe que el protocolo de autenticación DH-HMAC-CHAP se ha eliminado del host:

vserver nvme subsystem host show

3. Vuelva a agregar el host al subsistema sin autenticación:

vserver nvme subsystem host add vserver <svm\_name> -subsystem
<subsystem> -host-nqn <host\_nqn>

### Cambiar la prioridad del host de NVMe

A partir de ONTAP 9.14.1, puede configurar su subsistema NVMe para priorizar la asignación de recursos para hosts específicos. De forma predeterminada, cuando se agrega un host al subsistema, se le asigna una prioridad regular. Los hosts a los que se asigna una prioridad alta se asignan números de colas de I/O de mayor tamaño y profundidades de cola.

Puede usar la interfaz de línea de comandos (CLI) de ONTAP para cambiar manualmente la prioridad predeterminada de regular a alta. Para cambiar la prioridad asignada a un host, debe eliminar el host del subsistema y volver a añadirlo.

#### Pasos

1. Compruebe que la prioridad de host se ha establecido en Regular:

```
vserver nvme show-host-priority
```

2. Elimine el host del subsistema:

```
vserver nvme subsystem host remove -vserver <svm_name> -subsystem
<subsystem> -host-nqn <host_nqn>
```

3. Compruebe que el host se ha eliminado del subsistema:

vserver nvme subsystem host show

4. Vuelva a agregar el host al subsistema con prioridad alta:

```
vserver nvme subsystem host add -vserver <SVM_name> -subsystem
<subsystem_name> -host-nqn <Host_NQN_:subsystem._subsystem_name>
-priority high
```

# Gestionar la detección automática de hosts de controladoras NVMe/TCP

A partir de ONTAP 9.14.1, la detección de host de las controladoras con el protocolo NVMe/TCP se automatiza de forma predeterminada en las estructuras basadas en IP.

### Habilite la detección de host automatizada de las controladoras NVMe/TCP

Si deshabilitó la detección de hosts automatizada anteriormente, pero sus necesidades cambiaron, es posible volver a habilitarla.

### Pasos

1. Entre en el modo de privilegio avanzado:

```
set -privilege advanced
```

2. Habilitar detección automatizada:

```
vserver nvme modify -vserver <vserver_name> -mdns-service-discovery
-enabled true
```

3. Compruebe que la detección automatizada de controladoras NVMe/TCP está habilitada.

vserver nvme show

### Deshabilite la detección automática de host de las controladoras NVMe/TCP

Si no necesita controladoras NVMe/TCP para que el host lo detecte automáticamente y detecta el tráfico de multidifusión no deseado en la red, debe deshabilitar esta funcionalidad.

#### Pasos

1. Entre en el modo de privilegio avanzado:

set -privilege advanced

2. Desactivar la detección automatizada:

```
vserver nvme modify -vserver <vserver_name> -mdns-service-discovery
-enabled false
```

3. Verifique que la detección automatizada de las controladoras NVMe/TCP está deshabilitada.

```
vserver nvme show
```

# Deshabilitar identificador de máquina virtual de host NVMe

A partir de ONTAP 9.14.1, de forma predeterminada, ONTAP admite la capacidad de los hosts NVMe/FC para identificar las máquinas virtuales con un identificador único y para que los hosts NVMe/FC supervisen la utilización de los recursos de las máquinas virtuales. Esto mejora la generación de informes y la solución de problemas del host.

Puede utilizar el arranque para desactivar esta funcionalidad.

# Paso

1. Desactive el identificador de la máquina virtual:

bootargs set fct\_sli\_appid\_off <port>, <port>

En el ejemplo siguiente se deshabilita el VMID en el puerto 0g y en el puerto 0i.

bootargs set fct\_sli\_appid\_off 0g,0i

```
fct_sli_appid_off == 0g,0i
```

# Gestione sistemas con adaptadores de FC

# Gestione sistemas con adaptadores de FC

Hay comandos disponibles para gestionar los adaptadores FC integrados y las tarjetas adaptadoras FC. Estos comandos se pueden utilizar para configurar el modo del adaptador, mostrar información del adaptador y cambiar la velocidad.

La mayoría de los sistemas de almacenamiento tienen adaptadores FC integrados que se pueden configurar como iniciadores o destinos. También puede utilizar tarjetas adaptadoras de FC configuradas como iniciadores o destinos. Los iniciadores se conectan a las bandejas de discos del back-end y posiblemente a cabinas de almacenamiento externas (FlexArray). Los destinos se conectan solo a switches FC. Tanto los puertos HBA de destino FC como la velocidad del puerto del switch deben configurarse con el mismo valor y no deben configurarse en modo automático.

# Información relacionada

"CONFIGURACIÓN DE SAN"

# Comandos para gestionar adaptadores de FC

Puede usar comandos FC para gestionar adaptadores de destino FC, adaptadores de iniciador FC y adaptadores de FC integrados para su controladora de almacenamiento. Los mismos comandos se utilizan para gestionar adaptadores de FC para el protocolo FC y el protocolo FC-NVMe.

Los comandos de adaptador del iniciador de FC solo funcionan en el nivel del nodo. Debe utilizar el run

-node node\_name Antes de poder utilizar los comandos del adaptador del iniciador de FC.

# Comandos para gestionar los adaptadores de destino de FC

| Si desea                                                                                   | Se usa este comando                                       |
|--------------------------------------------------------------------------------------------|-----------------------------------------------------------|
| Muestra información del adaptador de FC en un nodo                                         | network fcp adapter show                                  |
| Modifique los parámetros del adaptador de destino<br>FC                                    | network fcp adapter modify                                |
| Muestra información sobre el tráfico del protocolo FC                                      | run -node <i>node_name</i> sysstat -f                     |
| Muestra el tiempo que se ha ejecutado el protocolo<br>FC                                   | run -node <i>node_name</i> uptime                         |
| Mostrar la configuración y el estado del adaptador                                         | run -node <i>node_name</i> sysconfig -v<br><i>adapter</i> |
| Compruebe qué tarjetas de expansión están instaladas y si hay algún error de configuración | run -node <i>node_name</i> sysconfig -ac                  |
| Ver una página de manual de un comando                                                     | man command_name                                          |

# Comandos para gestionar los adaptadores de iniciador de FC

| Si desea                                                                                   | Se usa este comando                                       |  |  |
|--------------------------------------------------------------------------------------------|-----------------------------------------------------------|--|--|
| Muestra información de todos los iniciadores y sus<br>adaptadores en un nodo               | run -node <i>node_name</i> storage show<br>adapter        |  |  |
| Mostrar la configuración y el estado del adaptador                                         | run -node <i>node_name</i> sysconfig -v<br><i>adapter</i> |  |  |
| Compruebe qué tarjetas de expansión están instaladas y si hay algún error de configuración | run -node <i>node_name</i> sysconfig -ac                  |  |  |

# Comandos para gestionar los adaptadores de FC internos

| Si desea                                     | Se usa este comando                                                 |
|----------------------------------------------|---------------------------------------------------------------------|
| Muestra el estado de los puertos FC internos | <pre>run -node node_name system hardware unified-connect show</pre> |

# Configure los adaptadores de FC

Cada puerto FC integrado se puede configurar de forma individual como iniciador o destino. Los puertos en determinados adaptadores de FC también se pueden configurar de forma individual como un puerto de destino o como un puerto iniciador, al igual que los puertos FC integrados. Hay disponible una lista de adaptadores que se pueden configurar para el modo de destino en "Hardware Universe de NetApp".

El modo de destino se utiliza para conectar los puertos a iniciadores FC. El modo iniciador se usa para conectar los puertos a unidades de cinta, bibliotecas de cintas o almacenamiento de terceros con la virtualización de FlexArray o con importación de LUN externa (FLI).

Los mismos pasos se utilizan cuando se configuran los adaptadores de FC para el protocolo FC y el protocolo FC-NVMe. Sin embargo, solo ciertos adaptadores de FC admiten FC-NVMe. Consulte "Hardware Universe de NetApp" Para obtener una lista de los adaptadores que admiten el protocolo FC-NVMe.

#### Configure los adaptadores de FC para el modo de destino

#### Pasos

1. Desconectar el adaptador:

node run -node node name storage disable adapter adapter name

Si el adaptador no se desconecta, también puede quitar el cable del puerto de adaptador correspondiente del sistema.

2. Cambie el adaptador del iniciador al destino:

```
system hardware unified-connect modify -t target -node node_name adapter
adapter_name
```

- 3. Reinicie el nodo que aloja el adaptador que cambió.
- 4. Compruebe que el puerto de destino tiene la configuración correcta:

network fcp adapter show -node node\_name

5. Conectar su adaptador:

network fcp adapter modify -node node\_name -adapter adapter\_port -state up

### Configure los adaptadores de FC para el modo iniciador

#### Lo que necesitará

- Las LIF del adaptador deben eliminarse de cualquier conjunto de puertos de los que pertenezcan.
- Todas las LIF de todas las máquinas virtuales de almacenamiento (SVM) que utilizan el puerto físico que se va a modificar deben migrarse o destruirse antes de cambiar la personalidad del puerto físico de destino a iniciador.

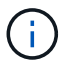

NVMe/FC no admite el modo iniciador.

#### Pasos

1. Quite todas las LIF del adaptador:

network interface delete -vserver SVM name -lif LIF name, LIF name

2. Desconectar el adaptador:

network fcp adapter modify -node node\_name -adapter adapter\_port -status-admin
down

Si el adaptador no se desconecta, también puede quitar el cable del puerto de adaptador correspondiente del sistema.

3. Cambie el adaptador del destino al iniciador:

system hardware unified-connect modify -t initiator adapter port

- 4. Reinicie el nodo que aloja el adaptador que cambió.
- 5. Compruebe que los puertos FC estén configurados en estado correcto para la configuración:

system hardware unified-connect show

6. Vuelva a conectar el adaptador:

node run -node node\_name storage enable adapter adapter\_port

# Ver la configuración de adaptador

Puede utilizar comandos específicos para ver información sobre sus adaptadores FC/UTA.

#### Adaptador de destino FC

#### Paso

1. Utilice la network fcp adapter show comando para mostrar información del adaptador: network fcp adapter show -instance -node nodel -adapter Oa

El resultado muestra información de configuración del sistema y información del adaptador para cada ranura que se utiliza.

#### Adaptador de destino unificado (UTA) X1143A-R6

#### Pasos

- 1. Arranque la controladora sin los cables conectados.
- 2. Ejecute el system hardware unified-connect show comando para ver la configuración del puerto y los módulos.
- 3. Consulte la información del puerto antes de configurar el CNA y los puertos.

# Cambie el puerto UTA2 del modo CNA al modo FC

Debe cambiar el puerto UTA2 del modo adaptador de red convergente (CNA) al modo

Fibre Channel (FC) para admitir el iniciador de FC y el modo de destino de FC. Debe cambiar la personalidad del modo CNA al modo FC cuando necesite cambiar el medio físico que conecta el puerto a su red.

#### Pasos

1. Desconectar el adaptador:

network fcp adapter modify -node node\_name -adapter adapter\_name -status-admin
down

2. Cambie el modo de puerto:

ucadmin modify -node node name -adapter adapter name -mode fcp

3. Reinicie el nodo y a continuación, active el adaptador:

network fcp adapter modify -node node\_name -adapter adapter\_name -status-admin
up

- 4. Notifique a su administrador o VIF Manager que elimine o quite el puerto, según corresponda:
  - Si el puerto se utiliza como puerto de inicio de una LIF, es miembro de un grupo de interfaces (ifgrp) o una VLAN de host, un administrador debe hacer lo siguiente:
    - i. Mueva las LIF, quite el puerto del ifgrp o elimine las VLAN respectivamente.
    - ii. Elimine manualmente el puerto ejecutando el network port delete comando.

Si la network port delete error del comando, el administrador debe solucionar los errores y volver a ejecutar el comando.

 Si el puerto no se usa como puerto de inicio de una LIF, no es miembro de un ifgrp y no aloja VLAN, el gestor VIF debería eliminar el puerto de sus registros en el momento del reinicio.

Si el administrador VIF no quita el puerto, el administrador debe quitarlo manualmente después del reinicio usando la network port delete comando.

```
net-f8040-34::> network port show
   Node: net-f8040-34-01
                                                   Speed(Mbps) Health
                        Broadcast Domain Link MTU Admin/Oper
                                                               Status
             IPspace
   Port
_____
    . . .
                                        down 1500 auto/10
   e0i
             Default
                         Default
                                         down 1500 auto/10
             Default
                         Default
   e0f
    . . .
   net-f8040-34::> ucadmin show
                                               Pending Pending
                            Current Current
```

```
Admin
         Adapter Mode Type Mode Type
   Node
Status
   _____
                ----- -----
                                                  _____
_____
   net-f8040-34-01 Oe cna target -
offline
   net-f8040-34-01 Of cna target -
offline
   . . .
   net-f8040-34::> network interface create -vs net-f8040-34 -lif m
-role
node-mgmt-home-node net-f8040-34-01 -home-port e0e -address 10.1.1.1
-netmask 255.255.255.0
   net-f8040-34::> network interface show -fields home-port, curr-port
   vserver lif
                            home-port curr-port
   _____ ____
   Cluster net-f8040-34-01 clus1 e0a
                                    e0a
   Cluster net-f8040-34-01 clus2 e0b
                                    e0b
   Cluster net-f8040-34-01 clus3 eOc
                                    e0c
   Cluster net-f8040-34-01 clus4 e0d
                                    e0d
   net-f8040-34
         cluster mgmt eOM eOM
   net-f8040-34
         m
                            e0e
                                    e0i
   net-f8040-34
          net-f8040-34-01 mgmt1 e0M
                                    eOM
   7 entries were displayed.
   net-f8040-34::> ucadmin modify local 0e fc
   Warning: Mode on adapter 0e and also adapter 0f will be changed to
fc.
   Do you want to continue? {y|n}: y
   Any changes will take effect after rebooting the system. Use the
"system node reboot" command to reboot.
   net-f8040-34::> reboot local
    (system node reboot)
   Warning: Are you sure you want to reboot node "net-f8040-34-01"?
   {y|n}: y
```

5. Compruebe que tiene instalado el SFP+ correcto:

network fcp adapter show -instance -node -adapter

Para CNA, se debe usar un SFP Ethernet de 10 GB. Para FC, se debe usar un SFP de 8 GB o un SFP de 16 GB antes de cambiar la configuración en el nodo.

# Cambie los módulos ópticos del adaptador de destino CNA/UTA2

Debe cambiar los módulos ópticos del adaptador de destino unificado (CNA/UTA2) para admitir el modo de personalidad seleccionado para el adaptador.

# Pasos

- 1. Verifique el SFP+ actual utilizado en la tarjeta. A continuación, reemplace el SFP+ actual por el SFP+ adecuado para la personalidad preferida (FC o CNA).
- 2. Retire los módulos ópticos actuales del adaptador X1143A-R6.
- 3. Inserte los módulos correctos para la óptica del modo de personalidad preferido (FC o CNA).
- 4. Compruebe que tiene instalado el SFP+ correcto:

network fcp adapter show -instance -node -adapter

Los módulos SFP+ admitidos y los cables de cobre (Twinax) de la Marca Cisco se enumeran en el *Hardware Universe*.

### Información relacionada

"Hardware Universe de NetApp"

# Configuraciones de puertos compatibles para los adaptadores X1143A-R6

El modo de destino FC es la configuración predeterminada para los puertos de adaptador X1143A-R6. Sin embargo, los puertos de este adaptador se pueden configurar como puertos Ethernet y FCoE de 10 GB o como puertos FC de 16 GB.

Cuando se configura para Ethernet y FCoE, los adaptadores X1143A-R6 admiten el tráfico de destino NIC y FCoE simultáneo en el mismo puerto de 10 GBE. Cuando se configura para FC, cada par de dos puertos que comparte el mismo ASIC se puede configurar individualmente para modo iniciador FC o destino FC. Esto significa que un solo adaptador X1143A-R6 puede admitir el modo objetivo FC en un par de dos puertos y el modo iniciador de FC en otro par de dos puertos.

# Información relacionada

"Hardware Universe de NetApp"

"CONFIGURACIÓN DE SAN"

# **Configure los puertos**

Para configurar el adaptador de objetivo unificado (X1143A-R6), debe configurar los dos puertos adyacentes en el mismo chip en el mismo modo Personality.

### Pasos

- 1. Configure los puertos según sea necesario para Fibre Channel (FC) o el adaptador de red convergente (CNA) mediante el system node hardware unified-connect modify comando.
- 2. Conecte los cables adecuados para FC o Ethernet de 10 GB.
- 3. Compruebe que tiene instalado el SFP+ correcto:

network fcp adapter show -instance -node -adapter

Para CNA, se debe usar un SFP Ethernet de 10 GB. Para FC, se debe usar un SFP de 8 GB o un SFP de 16 GB, a partir de la estructura de FC al que se está conectando.

# Evite la pérdida de conectividad cuando utilice el adaptador X1133A-R6

Puede evitar la pérdida de conectividad durante un error en el puerto configurando el sistema con rutas redundantes en HBA X1133A-R6 independientes.

El HBA X1133A-R6 es un adaptador FC de 4 puertos y 16 GB que consta de dos pares de dos puertos. El adaptador X1133A-R6 se puede configurar como modo de destino o modo de iniciador. Cada par de 2 puertos se admite con un único ASIC (por ejemplo, el puerto 1 y el puerto 2 en ASIC 1 y el puerto 3 y el puerto 4 en ASIC 2). Ambos puertos en un único ASIC deben configurarse para funcionar en el mismo modo, tanto en modo objetivo como en modo iniciador. Si se produce un error con el ASIC que admite un par, ambos puertos del par se desconectan.

Para evitar esta pérdida de conectividad, puede configurar el sistema con rutas redundantes para separar los HBA X1133A-R6, o con rutas redundantes a los puertos compatibles con diferentes ASIC en el HBA.

# Administre LIF para todos los protocolos SAN

# Administre LIF para todos los protocolos SAN

Los iniciadores deben usar I/O multivía (MPIO) y el acceso asimétrico de unidades lógicas (ALUA) para la capacidad de conmutación por error para los clústeres de un entorno SAN. Si falla un nodo, los LIF no migran ni asumen las direcciones IP del nodo del compañero que ha fallado. En su lugar, el software MPIO, mediante ALUA en el host, es responsable de seleccionar las rutas adecuadas para el acceso de las LUN a través de LIF.

Debe crear una o varias rutas iSCSI desde cada nodo de una pareja de ha, utilizando interfaces lógicas (LIF) para permitir el acceso a las LUN a las que presta servicio el par de alta disponibilidad. Debe configurar un LIF de gestión para cada máquina virtual de almacenamiento (SVM) compatible con SAN.

La conexión directa o el uso de switches Ethernet es compatible con la conectividad. Debe crear LIF para ambos tipos de conectividad.

• Debe configurar un LIF de gestión para cada máquina virtual de almacenamiento (SVM) compatible con SAN.

Puede configurar dos LIF por nodo, uno para cada estructura que se usa con FC y para separar redes Ethernet para iSCSI.

Una vez creadas las LIF, pueden eliminarse de conjuntos de puertos, moverse a diferentes nodos en una

máquina virtual de almacenamiento (SVM) y eliminarse.

#### Información relacionada

- "Configurar LIF overveiw"
- "Cree una LIF"

# Configure una LIF NVMe

Deben satisfacerse ciertos requisitos al configurar las LIF de NVMe.

#### Antes de empezar

El adaptador de FC en el que se crea la LIF debe admitir NVMe. Los adaptadores admitidos se enumeran en "Hardware Universe".

#### Acerca de esta tarea

A partir de ONTAP 9.12.1 y versiones posteriores, puede configurar dos LIF NVMe por nodo en un máximo de 12 nodos. En ONTAP 9.11.1 y versiones anteriores, puede configurar dos LIF NVMe por nodo en un máximo de dos nodos.

Se aplican las siguientes reglas al crear una LIF NVMe:

- NVMe puede ser el único protocolo de datos en las LIF de datos.
- Debe configurar una LIF de gestión para cada SVM que sea compatible con SAN.
- Para ONTAP 9,5 y versiones posteriores, debe configurar un LIF NVMe en el nodo que contiene el espacio de nombres y en el partner de alta disponibilidad del nodo.
- Solo para ONTAP 9.4:
  - Las LIF y los espacios de nombres de NVMe deben alojarse en el mismo nodo.
  - Solo se puede configurar un LIF de datos NVMe por SVM.

#### Pasos

1. Cree la LIF:

```
network interface create -vserver <SVM_name> -lif <LIF_name> -role
<LIF_role> -data-protocol {fc-nvme|nvme-tcp} -home-node <home_node>
-home-port <home_port>
```

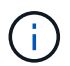

NVME/TCP está disponible a partir de ONTAP 9.10.1 y versiones posteriores.

2. Compruebe que la LIF se ha creado:

network interface show -vserver <SVM name>

Después de la creación, las LIF NVMe/TCP reciben la detección en el puerto 8009.

# Qué debe saber antes de mover una LIF SAN

Solo debe realizar un movimiento LIF si está cambiando el contenido del clúster, por ejemplo, agregar nodos al clúster o eliminar nodos del clúster. Si realiza un movimiento de LIF, no necesita volver a crear una zona de la estructura de FC ni crear nuevas sesiones iSCSI entre los hosts conectados del clúster y la nueva interfaz de destino.

No puede mover un LIF DE SAN mediante el network interface move comando. El movimiento de LIF DE SAN debe realizarse desconectando el LIF, trasladando el LIF a otro nodo o puerto raíz y, a continuación, volviendo a conectarlo en su nueva ubicación. El acceso asimétrico de Unidad lógica (ALUA, Asymmetric Logical Unit Access) proporciona rutas redundantes y selección automática de rutas como parte de cualquier solución SAN de ONTAP. Por lo tanto, no se produce ninguna interrupción de l/o cuando se desconecta el LIF para dicho movimiento. El host simplemente reintenta y, a continuación, mueve l/o a otra LIF.

Con el movimiento LIF, puede hacer lo siguiente de forma no disruptiva:

- Sustituya un par de alta disponibilidad de un clúster por un par de alta disponibilidad actualizado de manera que los hosts que acceden a los datos de las LUN sean transparentes
- Actualizar una tarjeta de interfaz de destino
- Traslade los recursos de una máquina virtual de almacenamiento (SVM) de un conjunto de nodos de un clúster a otro conjunto de nodos del clúster

# Quite una LIF DE SAN de un conjunto de puertos

Si la LIF que desea eliminar o mover está en un conjunto de puertos, debe quitar la LIF del conjunto de puertos antes de poder eliminar o mover la LIF.

### Acerca de esta tarea

Debe realizar el Paso 1 del siguiente procedimiento sólo si hay un LIF en el conjunto de puertos. No puede quitar la última LIF de un conjunto de puertos si el conjunto de puertos está vinculado a un iGroup. De lo contrario, puede empezar con Paso 2 si hay varias LIF en el conjunto de puertos.

### Pasos

1. Si solo hay una LIF en el conjunto de puertos, utilice lun igroup unbind comando para desvincular el puerto establecido del igroup.

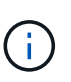

Cuando se desvincula un iGroup de un conjunto de puertos, todos los iniciadores del iGroup tienen acceso a todas las LUN de destino asignadas al iGroup en todas las interfaces de red.

cluster1::>lun igroup unbind -vserver vs1 -igroup ig1

2. Utilice la lun portset remove Comando para quitar la LIF del conjunto de puertos.

cluster1::> port set remove -vserver vs1 -portset ps1 -port-name lif1

# Mover un LIF SAN

Si un nodo tiene que desconectarse, puede mover un LIF SAN para conservar la información de configuración, como su WWPN, y evitar volver a dividir en zonas la

estructura de switches. Como hay que desconectar un LIF SAN antes de trasladarlo, el tráfico del host debe depender de software multivía del host para ofrecer un acceso no disruptivo a la LUN. Puede mover LIF SAN a cualquier nodo de un clúster, pero no puede mover estas entre máquinas virtuales de almacenamiento (SVM).

### Lo que necesitará

Si el LIF es miembro de un conjunto de puertos, es necesario haber eliminado el LIF del conjunto de puertos antes de poder mover el LIF a un nodo diferente.

#### Acerca de esta tarea

El nodo de destino y el puerto físico de un LIF que desee mover deben estar en la misma estructura de FC o red Ethernet. Si mueve un LIF a otra estructura que no haya tenido una zona adecuada o si mueve un LIF a una red Ethernet que no tenga conectividad entre un iniciador iSCSI y un destino, no será posible acceder a la LUN cuando vuelva a estar en línea.

#### Pasos

1. Vea el estado administrativo y operativo de la LIF:

network interface show -vserver vserver\_name

2. Cambie el estado de la LIF a. down (sin conexión):

```
network interface modify -vserver vserver_name -lif LIF_name -status-admin
down
```

3. Asigne a la LIF un nodo y un puerto nuevos:

```
network interface modify -vserver vserver_name -lif LIF_name -home-node
node name -home-port port name
```

4. Cambie el estado de la LIF a. up (en línea):

```
network interface modify -vserver vserver_name -lif LIF_name -status-admin up
```

5. Compruebe los cambios:

network interface show -vserver vserver\_name

# Eliminar una LIF en un entorno SAN

Antes de eliminar una LIF, debe asegurarse de que el host conectado a la LIF pueda acceder a las LUN a través de otra ruta.

#### Lo que necesitará

Si la LIF que desea eliminar es miembro de un conjunto de puertos, primero debe quitar la LIF del conjunto de puertos antes de poder eliminar la LIF.

#### System Manager

Elimine una LIF con el Administrador del sistema de ONTAP (9.7 y posterior).

#### Pasos

- 1. En System Manager, haga clic en **Red > Descripción general** y, a continuación, seleccione **interfaces de red**.
- 2. Seleccione la máquina virtual de almacenamiento desde la que desea eliminar la LIF.
- 3. Haga clic **i** y seleccione **Eliminar**.

### CLI

Elimine una LIF con la CLI de ONTAP.

#### Pasos

1. Compruebe el nombre de la LIF y el puerto actual que se va a eliminar:

network interface show -vserver vserver name

2. Elimine la LIF:

network interface delete

network interface delete -vserver vs1 -lif lif1

3. Compruebe que ha eliminado la LIF:

network interface show

network interface show -vserver vs1

| Logical<br>Vserver | Status<br>Interface | Network<br>Admin/Oper | Address/Mask    | Current<br>Node | Current Is<br>Port |
|--------------------|---------------------|-----------------------|-----------------|-----------------|--------------------|
| ноше               |                     |                       |                 |                 |                    |
|                    |                     |                       |                 |                 |                    |
| vs1                |                     |                       |                 |                 |                    |
|                    | lif2                | up/up                 | 192.168.2.72/24 | node-01         | e0b                |
| true               |                     |                       |                 |                 |                    |
|                    | lif3                | up/up                 | 192.168.2.73/24 | node-01         | e0b                |
| true               |                     |                       |                 |                 |                    |

# Requisitos de LIF de SAN para añadir nodos a un clúster

Debe tener en cuenta determinadas consideraciones al añadir nodos a un clúster.

Debe crear LIF en los nuevos nodos del modo que corresponda antes de crear LUN en esos nuevos nodos.
- Debe detectar estas LIF desde los hosts según lo dictado por la pila del host y el protocolo.
- Debe crear LIF en los nodos nuevos de modo que los movimientos de la LUN y los volúmenes sean posibles sin utilizar la red de interconexión de clúster.

### Configure LIF iSCSI para devolver el FQDN al host iSCSI SendTargets Discovery Operation

A partir de ONTAP 9, las LIF iSCSI se pueden configurar para que devuelvan un nombre de dominio completo (FQDN) cuando un sistema operativo host envía una operación de detección SendTargets iSCSI. Devolver un FQDN es útil cuando hay un dispositivo de traducción de direcciones de red (NAT) entre el sistema operativo host y el servicio de almacenamiento.

#### Acerca de esta tarea

Las direcciones IP de un lado del dispositivo NAT no tienen sentido en el otro lado, pero FQDN puede tener significado en ambos lados.

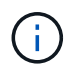

El límite de interoperabilidad del valor FQDN es de 128 caracteres en todo el sistema operativo host.

#### Pasos

1. Cambie la configuración del privilegio a avanzado:

set -privilege advanced

2. Configure los LIF iSCSI para devolver el FQDN:

```
vserver iscsi interface modify -vserver SVM_name -lif iscsi_LIF_name
-sendtargets fqdn FQDN
```

En el ejemplo siguiente, los LIF iSCSI están configurados para devolver storagehost-005.example.com como el FQDN.

vserver iscsi interface modify -vserver vs1 -lif vs1\_iscsi1 -sendtargets-fqdn
storagehost-005.example.com

3. Compruebe que sendTargets sea el FQDN:

vserver iscsi interface show -vserver SVM\_name -fields sendtargets-fqdn

En este ejemplo, storagehost-005.example.com se muestra en el campo de salida sendTargets-fqdn.

# Combinaciones de configuración recomendadas de volúmenes y archivos o LUN

# Información general de las combinaciones de configuración de volúmenes y archivos o LUN recomendadas

Existen combinaciones específicas de configuraciones de volumen y archivo de FlexVol o LUN que puede utilizar, en función de sus requisitos de aplicación y administración. Comprender los beneficios y los costos de estas combinaciones puede ayudarlo a determinar la combinación adecuada de configuración de volúmenes y LUN para su entorno.

Se recomiendan las siguientes combinaciones de configuración de volúmenes y LUN:

- Archivos reservados de espacio o LUN con aprovisionamiento de volumen grueso
- · Archivos sin espacio reservado o LUN con thin provisioning de volumen
- Archivos reservados de espacio o LUN con aprovisionamiento de volumen grueso

Puede utilizar thin provisioning SCSI en sus LUN junto con cualquiera de estas combinaciones de configuración.

#### Archivos reservados de espacio o LUN con aprovisionamiento de volumen grueso

#### **Beneficios:**

- Se garantizan todas las operaciones de escritura en los archivos con espacio reservado; no se producen errores debido a la falta de espacio.
- No existen restricciones sobre las tecnologías de eficiencia del almacenamiento y protección de datos en el volumen.

#### Costos y limitaciones:

- Debe reservar espacio suficiente desde el agregado hacia delante para admitir el volumen considerablemente aprovisionado.
- El espacio es igual al doble del tamaño de la LUN se asigna desde el volumen en el momento de creación de la LUN.

#### Archivos sin espacio reservado o LUN con thin provisioning de volumen

#### **Beneficios:**

- No existen restricciones sobre las tecnologías de eficiencia del almacenamiento y protección de datos en el volumen.
- El espacio se asigna solo como se utiliza.

#### Costos y restricciones:

- No se garantizan las operaciones de escritura; pueden fallar si el volumen se queda sin espacio libre.
- Debe gestionar eficazmente el espacio libre del agregado para evitar que el agregado se quede sin espacio libre.

#### Archivos reservados de espacio o LUN con aprovisionamiento de volumen grueso

#### **Beneficios:**

Se reserva menos espacio inicial que para el aprovisionamiento de volúmenes gruesos y se ofrece una garantía de escritura de mejor esfuerzo.

#### Costos y restricciones:

• Las operaciones de escritura pueden fallar con esta opción.

Puede mitigar este riesgo equilibrando correctamente el espacio libre en el volumen frente a la volatilidad de los datos.

- No puede confiar en la retención de objetos de protección de datos como copias Snapshot, archivos FlexClone y LUN.
- No se pueden utilizar funcionalidades de eficiencia del almacenamiento con uso compartido de bloques de ONTAP que no se pueden eliminar automáticamente, incluida la deduplicación, la compresión y la descarga ODX/copia.

### Determinar la combinación correcta de configuración de volumen y LUN para su entorno

Responder a algunas preguntas básicas acerca de su entorno puede ayudarle a determinar la mejor configuración de LUN y volumen FlexVol para su entorno.

#### Acerca de esta tarea

Puede optimizar su configuración de LUN y volúmenes para un uso máximo del almacenamiento o para la seguridad de garantías de escritura. En función de sus requisitos de utilización del almacenamiento y su capacidad para supervisar y reponer espacio libre rápidamente, debe determinar el volumen de FlexVol y los volúmenes LUN adecuados para su instalación.

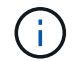

No es necesario un volumen separado para cada LUN.

#### Paso

1. Use el siguiente árbol de decisiones para determinar la mejor combinación de configuración de volumen y LUN para su entorno:

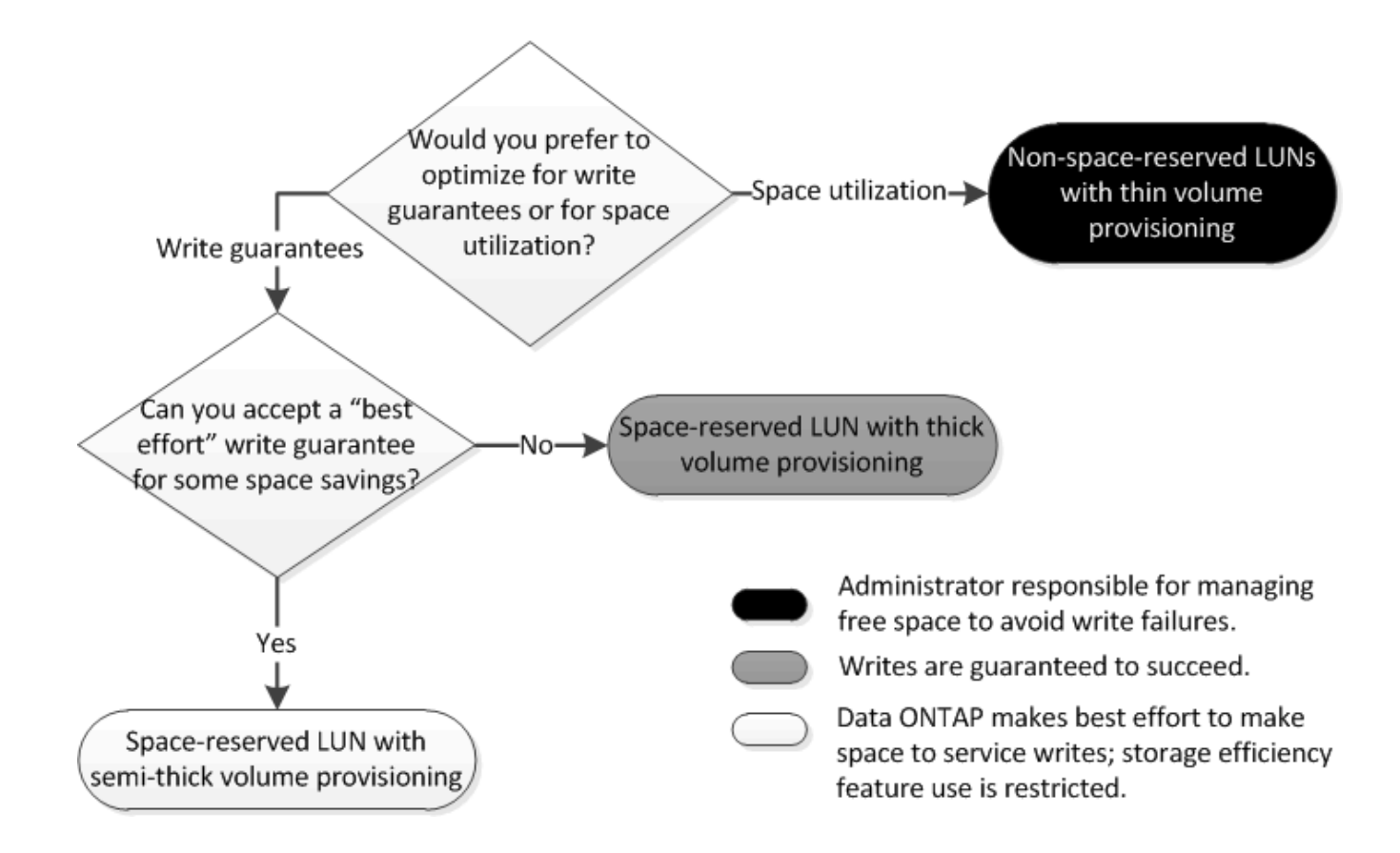

### Calcule la tasa de crecimiento de datos de las LUN

Necesita conocer la velocidad a la que crecen sus datos de LUN con el tiempo para determinar si debe utilizar LUN reservadas para el espacio o LUN no reservadas para el espacio.

#### Acerca de esta tarea

Si tiene una tasa alta y constante de crecimiento de datos, puede que las LUN con reserva de espacio sean una mejor opción. Si tiene una tasa baja de crecimiento de datos, debe plantearse poner en marcha LUN sin reservar espacio.

Puede utilizar herramientas como OnCommand Insight para calcular la tasa de crecimiento de datos o puede calcularla manualmente. Los siguientes pasos son para el cálculo manual.

#### Pasos

- 1. Configure un LUN con reserva de espacio.
- 2. Supervise los datos en la LUN durante un período establecido, como una semana.

Asegúrese de que el período de monitorización sea lo suficientemente largo como para formar una muestra representativa de los aumentos que se producen regularmente en el crecimiento de datos. Por ejemplo, es posible que usted tenga constantemente un gran crecimiento de datos a final de cada mes.

- 3. Cada día, registre en GB cuánto crecen sus datos.
- Al final de su período de monitoreo, agregue los totales para cada día juntos, y luego divida por el número de días en su período de monitoreo.

Este cálculo genera la tasa media de crecimiento.

### Ejemplo

En este ejemplo, necesita una LUN de 200 GB. Decide supervisar la LUN durante una semana y registrar los siguientes cambios diarios en sus datos:

- Domingo: 20 GB
- Lunes: 18 GB
- Martes: 17 GB
- Miércoles: 20 GB
- Jueves: 20 GB
- Viernes: 23 GB
- Sábado: 22 GB

En este ejemplo, la tasa de crecimiento es (20+18+17+20+20+23+22) / 7 = 20 GB al día.

## Opción de configuración para archivos reservados espacio o LUN con volúmenes aprovisionados con thick-Provisioning

Esta combinación de configuración de volumen y archivo de FlexVol o LUN ofrece la capacidad de utilizar tecnologías de eficiencia del almacenamiento y no le requiere supervisar de forma activa el espacio libre, ya que se asigna suficiente espacio de antemano.

Las siguientes opciones de configuración son necesarias para configurar un archivo o LUN con espacio reservado en un volumen mediante el aprovisionamiento grueso:

| Ajuste del volumen                 | Valor                                                                                          |
|------------------------------------|------------------------------------------------------------------------------------------------|
| Garantizado                        | Volumen                                                                                        |
| Reserva fraccionaria               | 100                                                                                            |
| Reserva de Snapshot                | Cualquiera                                                                                     |
| Eliminación automática de Snapshot | Opcional                                                                                       |
| Crecimiento automático             | Opcional; si está habilitado, el espacio libre del agregado debe supervisarse de forma activa. |

| Configuración de archivo o LUN | Valor    |
|--------------------------------|----------|
| Reserva de espacio             | Activado |

# Configuración para archivos que no estén reservados espacio o LUN con volúmenes con thin provisioning

Esta combinación de configuración de volumen y archivo FlexVol o LUN requiere la

cantidad más pequeña de almacenamiento que se asigne de antemano, pero requiere la gestión activa del espacio libre para evitar errores debido a la falta de espacio.

Los siguientes ajustes de configuración son necesarios para configurar un LUN o archivos sin espacio reservado en un volumen con thin provisioning:

| Ajuste del volumen                 | Valor      |
|------------------------------------|------------|
| Garantizado                        | Ninguno    |
| Reserva fraccionaria               | 0          |
| Reserva de Snapshot                | Cualquiera |
| Eliminación automática de Snapshot | Opcional   |
| Crecimiento automático             | Opcional   |
| Configuración de archivo o LUN     | Valor      |

Deshabilitado

#### Consideraciones adicionales

Reserva de espacio

Cuando el volumen o el agregado se queda sin espacio, se puede producir un error en las operaciones de escritura en el archivo o la LUN.

Si no desea supervisar activamente el espacio libre tanto del volumen como del agregado, debe habilitar la fila automática para el volumen y establecer el tamaño máximo para el volumen en el tamaño del agregado. En esta configuración, se debe supervisar el espacio libre del agregado de forma activa, pero no es necesario supervisar el espacio libre del volumen.

## Configuración para archivos reservados espacio o LUN con aprovisionamiento de volúmenes semigruesos

Esta combinación de configuración de volumen y archivo o LUN de FlexVol requiere que haya menos almacenamiento que la combinación completamente aprovisionada, pero impone restricciones sobre las tecnologías de eficiencia que se pueden utilizar para el volumen. Las sobrescrituras se realizan de acuerdo con el mejor esfuerzo posible para esta combinación de configuración.

Las siguientes opciones de configuración son necesarias para configurar un LUN con reserva de espacio en un volumen mediante el aprovisionamiento semi-grueso:

| Ajuste del volumen | Valor   |
|--------------------|---------|
| Garantizado        | Volumen |

| Ajuste del volumen                 | Valor                                                                                                    |
|------------------------------------|----------------------------------------------------------------------------------------------------|
| Reserva fraccionaria               | 0                                                                                                    |
| Reserva de Snapshot                | 0                                                                                                    |
| Eliminación automática de Snapshot | Activado, con un nivel de compromiso de destrucción,<br>una lista de destrucción que incluye todos los objetos,<br>el activador establecido en volumen y todos los LUN<br>y archivos FlexClone habilitados para la eliminación<br>automática. |
| Crecimiento automático             | Opcional; si está habilitado, el espacio libre del agregado debe supervisarse de forma activa.                                                                                                    |
|                                    |                                                                                                    |

| Configuración de archivo o LUN | Valor    |
|--------------------------------|----------|
| Reserva de espacio             | Activado |

#### **Restricciones tecnológicas**

No se pueden usar las siguientes tecnologías de eficiencia del almacenamiento de volumen para esta combinación de configuración:

- Compresión
- Deduplicación
- Descarga de copias ODX y FlexClone
- LUN y archivos de FlexClone no marcados para eliminación automática (clones activos)
- Subarchivos FlexClone
- ODX/descarga de copias

#### **Consideraciones adicionales**

Al emplear esta combinación de configuración deben tenerse en cuenta los siguientes hechos:

- Cuando el volumen que admite que la LUN se ejecuta con poco espacio, se destruyen los datos de protección (LUN y archivos de FlexClone, copias Snapshot).
- Es posible que se agote el tiempo de espera de las operaciones de escritura y se produzca un error en ellas cuando el volumen se queda sin espacio libre.

De forma predeterminada, la compresión se habilita para las plataformas AFF. Debe deshabilitar explícitamente la compresión en cualquier volumen para el que desee utilizar aprovisionamiento de media en una plataforma AFF.

#### Información de copyright

Copyright © 2024 NetApp, Inc. Todos los derechos reservados. Imprimido en EE. UU. No se puede reproducir este documento protegido por copyright ni parte del mismo de ninguna forma ni por ningún medio (gráfico, electrónico o mecánico, incluidas fotocopias, grabaciones o almacenamiento en un sistema de recuperación electrónico) sin la autorización previa y por escrito del propietario del copyright.

El software derivado del material de NetApp con copyright está sujeto a la siguiente licencia y exención de responsabilidad:

ESTE SOFTWARE LO PROPORCIONA NETAPP «TAL CUAL» Y SIN NINGUNA GARANTÍA EXPRESA O IMPLÍCITA, INCLUYENDO, SIN LIMITAR, LAS GARANTÍAS IMPLÍCITAS DE COMERCIALIZACIÓN O IDONEIDAD PARA UN FIN CONCRETO, CUYA RESPONSABILIDAD QUEDA EXIMIDA POR EL PRESENTE DOCUMENTO. EN NINGÚN CASO NETAPP SERÁ RESPONSABLE DE NINGÚN DAÑO DIRECTO, INDIRECTO, ESPECIAL, EJEMPLAR O RESULTANTE (INCLUYENDO, ENTRE OTROS, LA OBTENCIÓN DE BIENES O SERVICIOS SUSTITUTIVOS, PÉRDIDA DE USO, DE DATOS O DE BENEFICIOS, O INTERRUPCIÓN DE LA ACTIVIDAD EMPRESARIAL) CUALQUIERA SEA EL MODO EN EL QUE SE PRODUJERON Y LA TEORÍA DE RESPONSABILIDAD QUE SE APLIQUE, YA SEA EN CONTRATO, RESPONSABILIDAD OBJETIVA O AGRAVIO (INCLUIDA LA NEGLIGENCIA U OTRO TIPO), QUE SURJAN DE ALGÚN MODO DEL USO DE ESTE SOFTWARE, INCLUSO SI HUBIEREN SIDO ADVERTIDOS DE LA POSIBILIDAD DE TALES DAÑOS.

NetApp se reserva el derecho de modificar cualquiera de los productos aquí descritos en cualquier momento y sin aviso previo. NetApp no asume ningún tipo de responsabilidad que surja del uso de los productos aquí descritos, excepto aquello expresamente acordado por escrito por parte de NetApp. El uso o adquisición de este producto no lleva implícita ninguna licencia con derechos de patente, de marcas comerciales o cualquier otro derecho de propiedad intelectual de NetApp.

Es posible que el producto que se describe en este manual esté protegido por una o más patentes de EE. UU., patentes extranjeras o solicitudes pendientes.

LEYENDA DE DERECHOS LIMITADOS: el uso, la copia o la divulgación por parte del gobierno están sujetos a las restricciones establecidas en el subpárrafo (b)(3) de los derechos de datos técnicos y productos no comerciales de DFARS 252.227-7013 (FEB de 2014) y FAR 52.227-19 (DIC de 2007).

Los datos aquí contenidos pertenecen a un producto comercial o servicio comercial (como se define en FAR 2.101) y son propiedad de NetApp, Inc. Todos los datos técnicos y el software informático de NetApp que se proporcionan en este Acuerdo tienen una naturaleza comercial y se han desarrollado exclusivamente con fondos privados. El Gobierno de EE. UU. tiene una licencia limitada, irrevocable, no exclusiva, no transferible, no sublicenciable y de alcance mundial para utilizar los Datos en relación con el contrato del Gobierno de los Estados Unidos bajo el cual se proporcionaron los Datos. Excepto que aquí se disponga lo contrario, los Datos no se pueden utilizar, desvelar, reproducir, modificar, interpretar o mostrar sin la previa aprobación por escrito de NetApp, Inc. Los derechos de licencia del Gobierno de los Estados Unidos de América y su Departamento de Defensa se limitan a los derechos identificados en la cláusula 252.227-7015(b) de la sección DFARS (FEB de 2014).

#### Información de la marca comercial

NETAPP, el logotipo de NETAPP y las marcas que constan en http://www.netapp.com/TM son marcas comerciales de NetApp, Inc. El resto de nombres de empresa y de producto pueden ser marcas comerciales de sus respectivos propietarios.